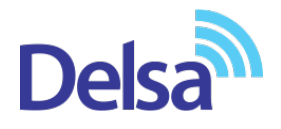

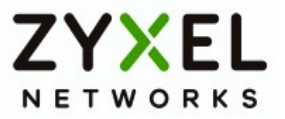

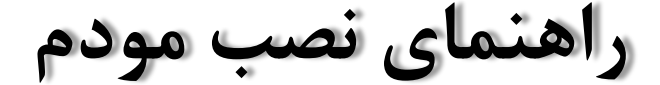

# **ZyXEL DEL1312-T10B**

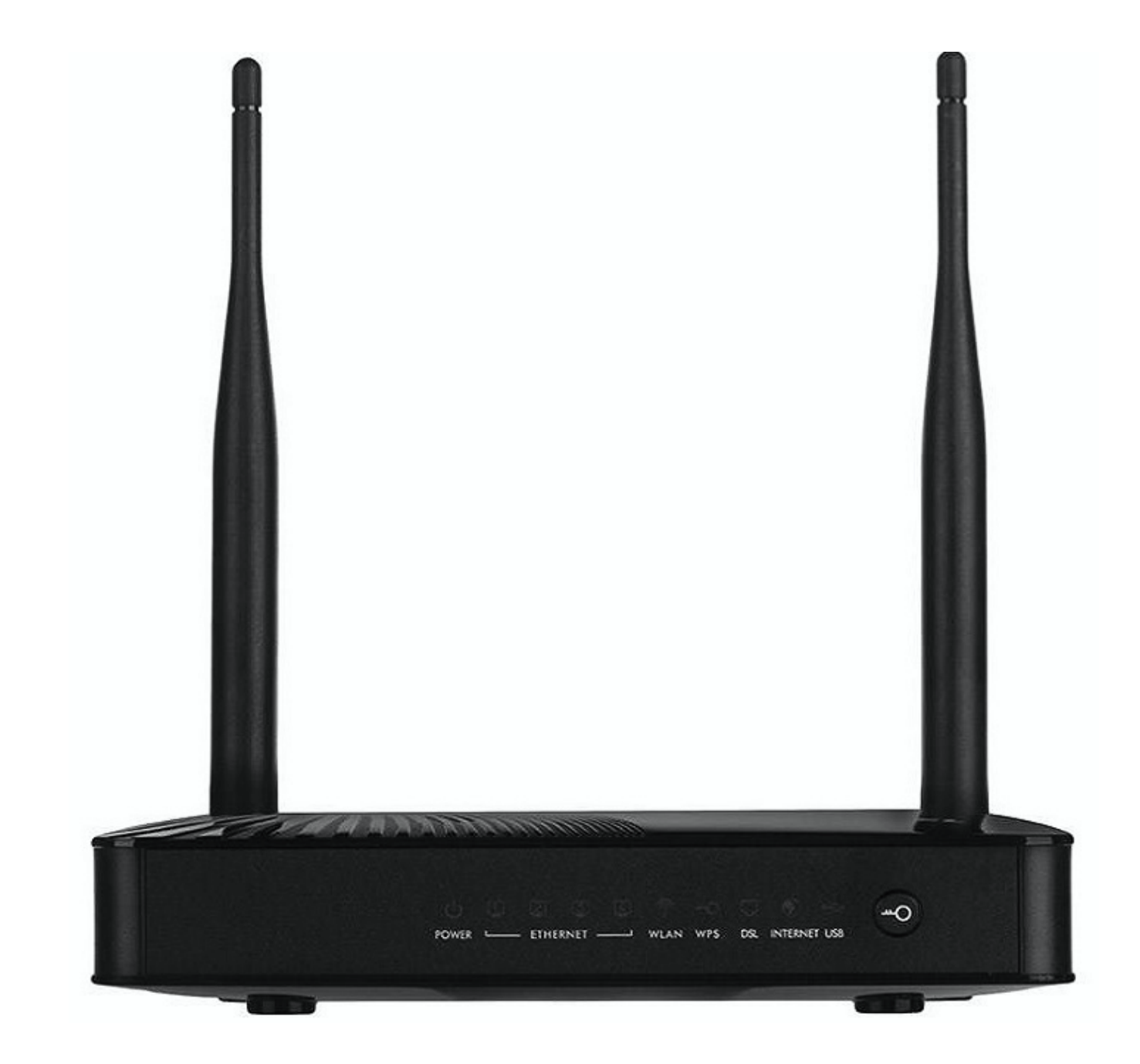

Copyright © 2020 Tadbir Pardaz Delsa Engineering Co.All rights reserved. For more product information, visit us on the web at www.delsa.net

# <u>فهرست مطالب</u>

محتويات جعبه مودم امكانات مودم مشخصات فيزيكي مودم تخصيص IP به سيستم به صورت اتوماتيک تنظیمات کارت شبکه در ویندوز ۸ تنظیمات کارت <u>شبکه در ویندوز Seven</u> تنظيمات در ويندوز Vista تنظیمات در ویندوز XP ورود به کنسول مودم تنظيمات مودم براى اتصال به اينترنت تنظيمات وايرلس **"G Backup MAC Authentication** سربرگ More/guest AP سربر گWPS سربرگ WDS **WMM** سربرگ Scheduling تغيير دادن IP مودم تنظيمات Range IP **IP Alias Port Forwarding** سربرگ File Sharing سربرگ Filter سربرگ VPN ريست كردن مودم تنظيمات DDNS نحوه گرفتن Backup از تنظیمات مودم نحوه Restore كردن تنظيمات مودم تغيير Password كنسول مودم Upgrade کردن Firmware مودم **Traffic Status** قابليت TR-069 تنظیمات مودم برای اتصال بهاینترنت از طریق Wizard

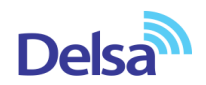

#### محتويات جعبه مودم

- ۱. مودم ZyXEL DEL1312-T10B
  - ۲. آداپتور برق
  - ۳. کابل شبکه
  - ۴. سیم تلفن
  - ۵. یک عدد اسپیلیتر
    - ۶. CDنصب
  - ۷. راهنمای نصب سرویس

#### امكانات مودم

- ADSL2+ وADSL و+ADSL2 و+ADSL
   قابلیت برقراری ارتباط با تمامی تجهیزات شرکتهای سرویس دهنده
- ۲. قابلیت دریافت اطلاعات تا ۲۴ مگابیت در ثانیه و ارسال اطلاعات تا ۱.۲ مگابیت در ثانیه
  - ۳. دارای ۴ پورت شبکه و قابلیت سرویس دهی به صورت با سیم تا ۱۰۰ مگابیت بر ثانیه
    - ۴. قابلیت Ether WAN برای کانفیگ یک پورت LAN برای ارتباط WAN
- ۵. دارای تکنولوژی وایرلس سری N با سرعت تبادل اطلاعات به صورت وایرلس تا ۳۰۰ مگابیت بر ثانیه
  - ۶. دارای دو آنتن ۵ db.
  - ۲. دارای پورت USB برای به اشتراک گذاری منابع ذخیره سازی
- ۸. قابلیت اتصال دانگل ۳ Gبرای استفاده از اینترنت پرسرعت به عنوان اینترنت پشتیبان ۳ Gدر صورت قطعی سرویس
   ADSL و بازگشت خودکار به سرویس ADSL در صورت برقراری مجدد سرویس
  - ۹. دارای استاندارد WPS برای اتصال سریع و امن تجهیزات وایرلس به مودم
    - ۱۰. قابلیت اتصال به Switch های موجود
  - ۱۱. امکان اتصال به دستگاه های مختلف مانند (دوربین مدار بسته ، میکروفون، رایانه ، تلفن اینترنتی و ... )
    - ۱۲. امکان محدود سازی و زمان بندهی سرویس وایرلس بر اساس روز و ساعت
      - ۱۳. قابلیت مشاهده صفحه تنظیمات مودم از اینترنت
    - ۱۴. دارایFirewall (دیواره آتش) و SPI برای جلوگیری از حملات اینترنتی
    - ۱۵. دارای برنامه عیب یابی پیشرفته برای آزمایش و مشاهده پارمترهای خط
    - ۱۶. قابلیت TR-069 برای نصب خودکار و پشتیبانی سریع توسط شرکت سریس دهنده
      - ۱۷. قابلیت اتصال VPN
      - ۱۸. قابلیت پایین آمدن مصرف برق در زمان عدم استفاده از مودم به صورت خودکار
        - ۱۹. قابلیت ذخیره و برگردان فایل تنظیمات مودم

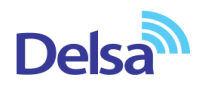

#### مشخصات فيزيكي مودم

چراغهای مودم ZyXEL به صورت زیر است:

- . روشن بودن آن نشان دهنده اتصال مودم به برق است.
- ۲. LAN1-LAN4 که روشن بودن هر کدام از آنها، نشان دهنده اتصال سیستم به آن پورت از مودم میباشد.
  - ۳. روشن و ثابت بودن آن به معنای فعال بودن وایرلس مودم است.
- ۴. دکمه روشن خاموش WPS (برای استفاده از این قابلیت شما می توانید با فشردن دکمه روی مودم (که با علامت
   ۶. کلید مشخص شده است) به مدت ۱ ثانیه ، وایرلس را بر روی مودم فعال نمایید.)
  - ۵. روشن و ثابت بودن این چراغ بیانگر این است که ارتباط مودم با خط ADSL برقرار است.

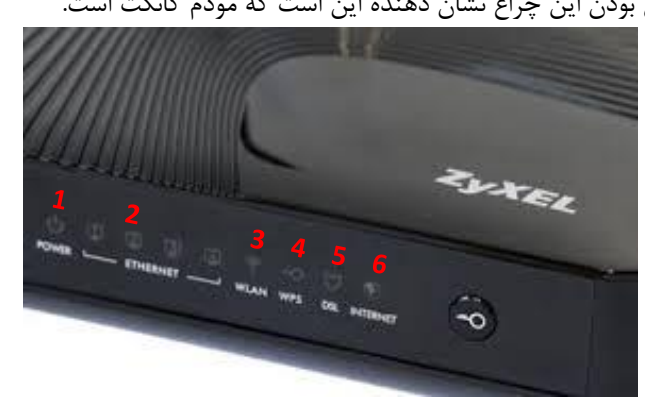

۶. روشن و چشمک زن بودن این چراغ نشان دهنده این است که مودم کانکت است.

شکل ۱

قسمت پشت مودم ZyXEL بدین شرح میباشد:

- POWER: آداپتور برق مودم به آن وصل می شود
  - ۲. دکمه On/Off مودم
  - ۳. WLAN : برای فعال کردن ارتباط وایرلس
- ۴. RESET : از طریقاین روزنه مودم ریست سخت افزاری می شود.
  - ۵. USB : برای اتصال حافظه به صورت USB
  - ۶. LAN1-LAN4 : توسط کابل LAN به PC وصل میشود.
    - .۷ DSL : سیم تلفن خط رانژه به آن وصل می شود.

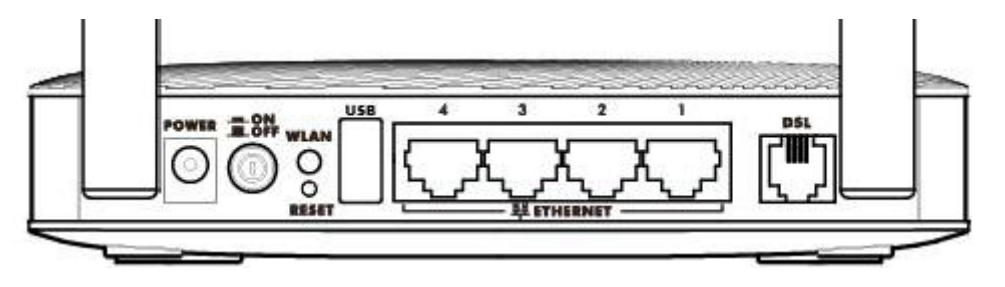

شکل ۲

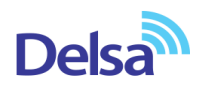

### تخصيص IP به سيستم به صورت اتوماتيک

در این مودم ، DHCP به صورت پیش فرض فعال است.

وقتی DHCP مودم فعال است، یعنی مودم به صورت اتوماتیک به کامپیوترها IP اختصاص میدهد. برای کسب اطمینان ازاینکه IP بر روی سیستم شما به صورت اتوماتیک تنظیم شده باشد، به صورت زیر عمل نمایید:

#### تنظیمات کارت شبکه در ویندوز 8

ابتدا از روی کیبورد دکمه های ترکیبی ویندوز و R را همزمان گرفته سپس در پنجره RUN کلمه ncpa.cpl را نوشته و OK کنید.

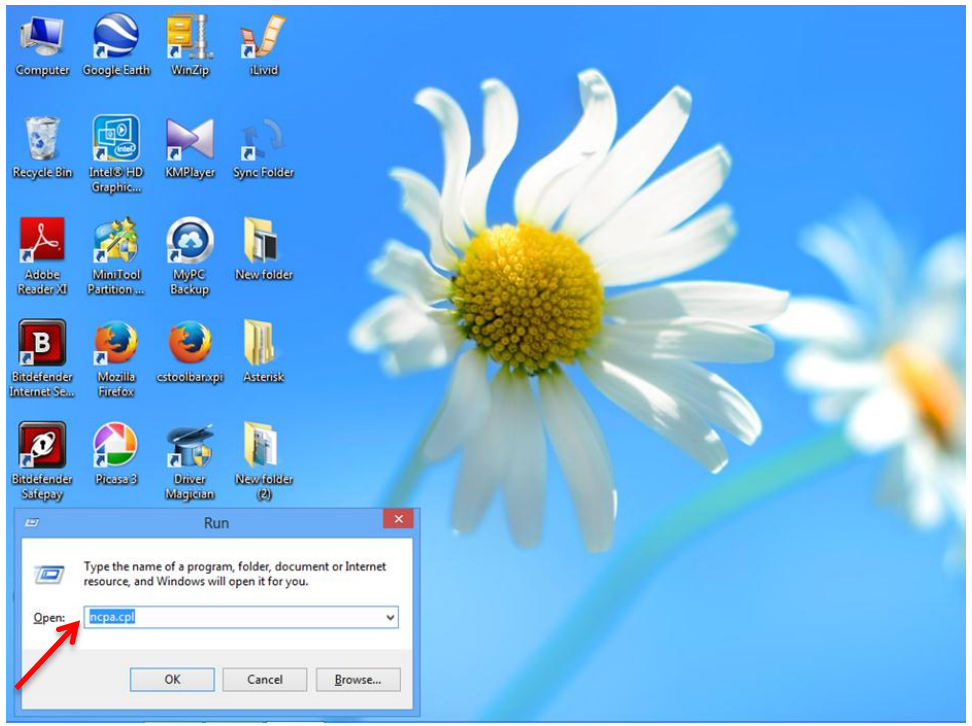

شکل ۳

سپس روی گزینه Wifi راست کلیک کرده Properties را انتخاب نمایید .

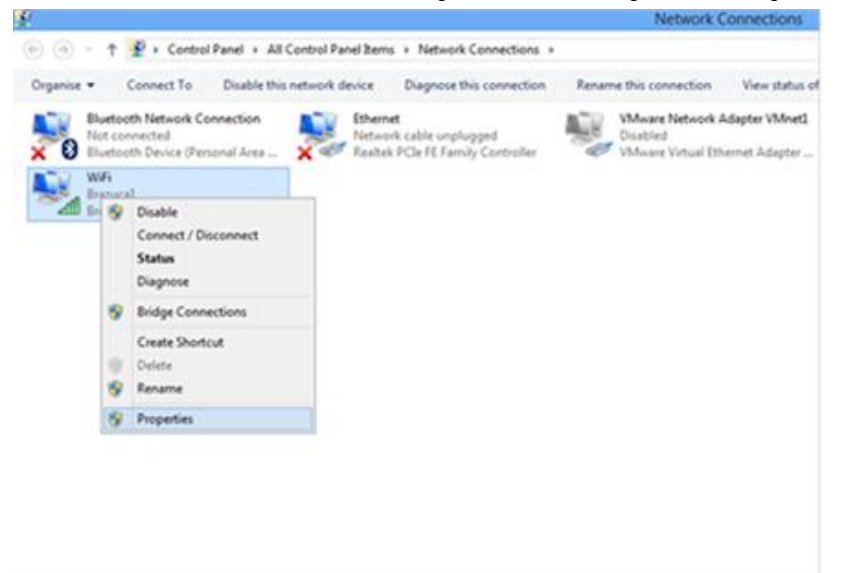

شکل ۴

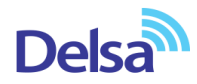

|                                                              |                                      | Network Connections                                                          |
|--------------------------------------------------------------|--------------------------------------|------------------------------------------------------------------------------|
| 📎 👻 🕈 😰 🕨 Control Panel 🔸 All Control Panel Items            | Network Connections                  |                                                                              |
| nice  Connect To Disable this network device WiFi Pronerties | Diagnose this connection             | Rename this connection View status of this                                   |
| etworking Sharing Connect using:                             | le unplugged<br>FE Family Controller | VMware Network Adapter VMnet1<br>Disabled<br>VMware Virtual Ethernet Adapter |

و به صورت زیر تنظیمات TCP /IP را انجام دهید .

| Seneral                        | Alternate Configuration                                                                       |                            |                  |                        |                    |
|--------------------------------|-----------------------------------------------------------------------------------------------|----------------------------|------------------|------------------------|--------------------|
| You car<br>this cap<br>for the | get IP settings assigned autor<br>ability. Otherwise, you need to<br>appropriate IP settings. | natically if<br>ask your r | your n<br>netwoi | etwork s<br>rk admini: | upports<br>strator |
| () <u>O</u> b                  | otain an IP address automatical                                                               | ly ┥                       | _                |                        |                    |
| O Us                           | e the following IP address:                                                                   |                            |                  |                        |                    |
| <u>I</u> P ac                  | ldress:                                                                                       |                            |                  | ,                      |                    |
| S <u>u</u> bn                  | et mask:                                                                                      |                            |                  |                        |                    |
| <u>D</u> efa                   | ult gateway:                                                                                  |                            | े.               | 12                     |                    |
| o Ot                           | tain DNS server address auton                                                                 | natically                  | •                |                        |                    |
| O Us                           | <u>e</u> the following DNS server add                                                         | resses:                    |                  |                        |                    |
| Prefe                          | erred DNS server:                                                                             | •                          |                  |                        |                    |
| <u>A</u> lter                  | nate DNS server:                                                                              |                            | . e              |                        |                    |
| <b>V</b>                       | aljdate settings upon exit                                                                    |                            |                  | Ad <u>v</u> a          | nced               |
|                                |                                                                                               | _                          |                  |                        | 14                 |

۵

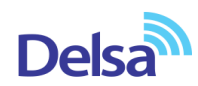

# **تنظیمات کارت شبکه در ویندوز Seven** ابتدا از منوی Start ویندوز, Control Panel را انتخاب نمایید.

با انتخاب Control Panel صفحه ای به صورت زیر نمایش داده می شود :

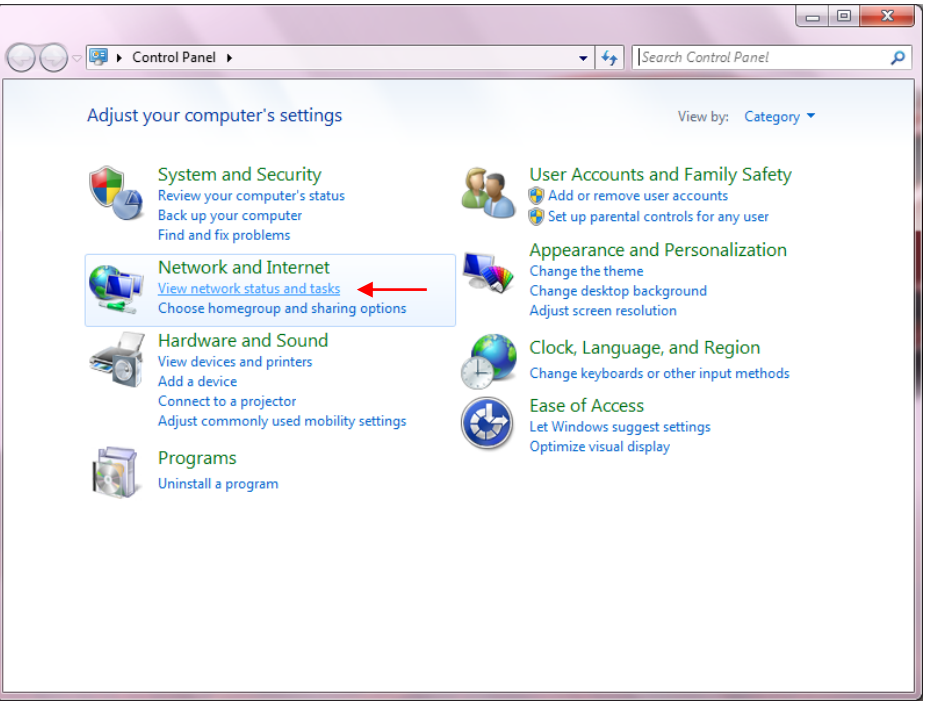

شکل ۷

😋 🔵 🗢 📴 🕨 Control Panel 🕨 All Control Panel Items 🕨 ✓ 4 Search Control Panel Q Adjust your computer's settings View by: Large icons Administrative Tools 🕪 Action Center AutoPlay Backup and Restore 🛐 Color Management Credential Manager Date and Time Default Programs Desktop Gadgets 🚚 Device Manager Devices and Printers Display Folder Options Ease of Access Center Fonts Getting Started lndexing Options Real HomeGroup Location and Other Internet Options Keyboard Sensors Network and Sharing Mail Mouse Center Perfor Network and Sharing Center and T Check network status, change network settings and set preferent for sharing files and printers. Notification Area Icons Arental Controls 2 Personalization Phone and Modem Programs and Features Recovery Region and Language

اگر آیتمها در حالت Large Icons نمایش داده شوند صفحهای به مانند شکل زیر نمایش داده خواهد شد :

شکل ۸

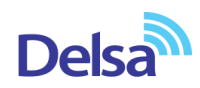

در پنجره شکل ۳ با انتخاب گزینه View network status and tasks و یا در پنجره شکل ۴ با انتخاب گزینه Network and Sharing Center پنجره شکل زیر نمایش داده خواهد شد:

| 😋 🔍 👻 🕨 Control Panel 🕨                          | All Control Panel Items   Network and Sharing Center  -  -  -  -  -  -  -  -  -  -  -  -  -                                                 | Q |
|--------------------------------------------------|----------------------------------------------------------------------------------------------------|---|
| Control Panel Home                               | View your basic network information and set up connections                                                                                  | 0 |
| Manage wireless networks                         | 🕵 🍀 🤮 See full map                                                                                                    |   |
| Change advanced sharing                          | AM-PC Network Internet<br>(This computer)                                                                                                   |   |
| settings                                         | View your active networks Connect or disconnect                                                                                             |   |
|                                                  | Network Access type: Internet<br>Public network Connections: Uccal Area Connection 5                                                        |   |
|                                                  | Change your networking settings                                                                                                    |   |
|                                                  | Set up a new connection or network<br>Set up a wireless, broadband, dial-up, ad hoc, or VPN connection; or set up a router or access point. |   |
|                                                  | Connect to a network<br>Connect or reconnect to a wireless, wired, dial-up, or VPN network connection.                                      |   |
|                                                  | Choose homegroup and sharing options<br>Access files and printers located on other network computers, or change sharing settings.           |   |
|                                                  | Troubleshoot problems Diagnose and repair network problems, or get troubleshooting information.                                             |   |
| See also                                         |                                                                                                    |   |
| HomeGroup                                        |                                                                                                    |   |
| Internet Options                                 |                                                                                                    |   |
| windows Firewall<br>Windows Mobile Device Center |                                                                                                    |   |

شکل ۹

برای ورود به قسمت Change adapter settings گزینه Network Connection را از منوی سمت چپ انتخاب

کنید.

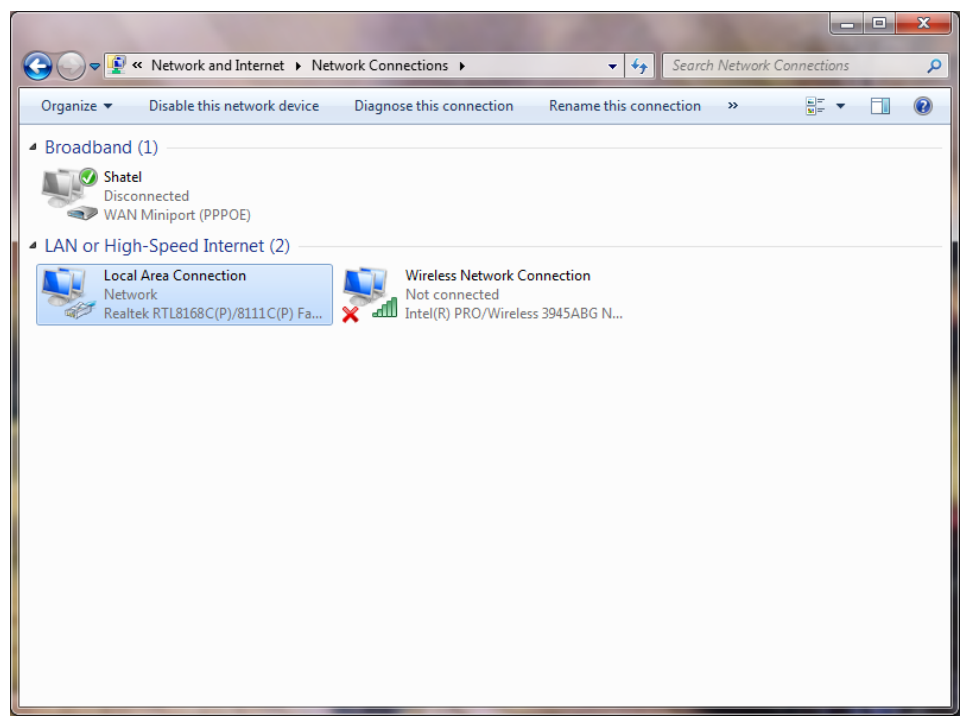

شکل ۱۰

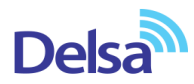

در پنجره Network Connection بر روی Local Area Connection کلیک راست نموده و گزینه Properties

را انتخاب نمایید.

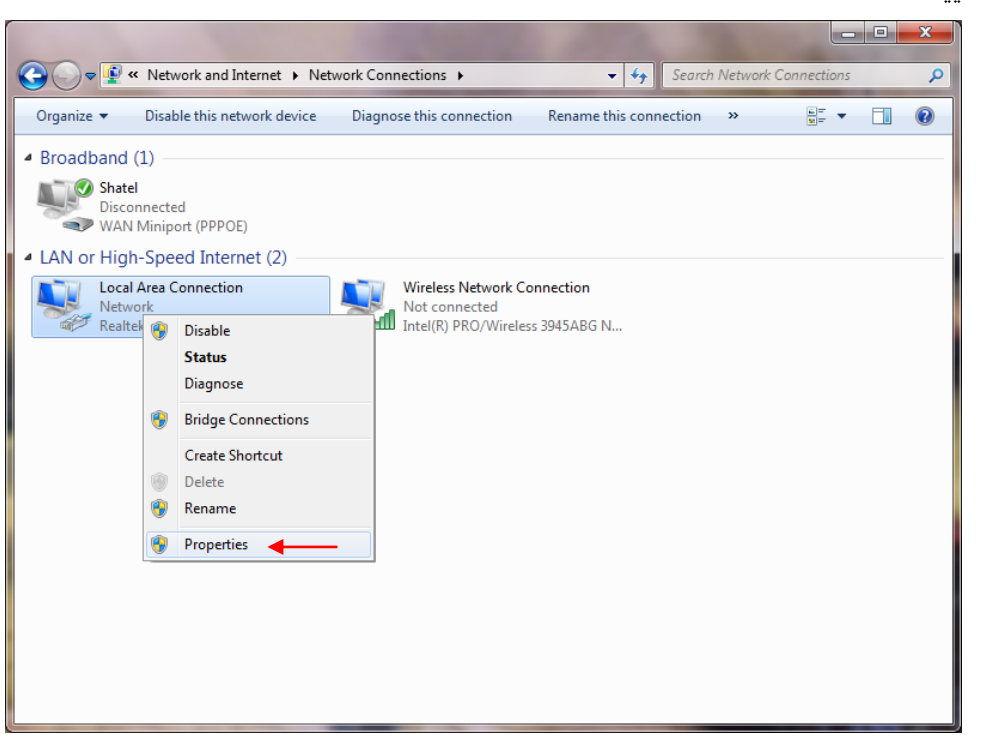

شکل ۱۱

با انتخاب گزینه Properties, پنجره Local Area Connection Properties نمایش داده خواهد شد.

|                                                                                                    | g Sharing                        |               |             |
|----------------------------------------------------------------------------------------------------|----------------------------------|---------------|-------------|
| Connect                                                                                                    | using:                           |               |             |
| B                                                                                                    | oadcom NetLink (TM) Fast Eth     | nemet         |             |
|                                                                                                    |                                  | Γ             | Configure   |
| This c <u>o</u> r                                                                                                    | nection uses the following item  | 15:           |             |
| V 📑                                                                                                    | Client for Microsoft Networks    |               |             |
| 🗹 📒                                                                                                    | QoS Packet Scheduler             |               |             |
|                                                                                                    | File and Printer Sharing for Mid | crosoft Netwo | orks        |
|                                                                                                    | Internet Protocol Version 6 (T   | CP/IPv6)      |             |
| V 🔺                                                                                                    | Internet Protocol Version 4 (T   | CP/IPv4)      | ┝── │       |
| ✓ ▲                                                                                                    | Link-Layer Topology Discover     | y Mapper I/(  | D Driver    |
| <ul> <li>A</li> <li>A</li></ul> | Link-Layer Topology Discover     | y Responder   |             |
|                                                                                                    |                                  |               |             |
| lr.                                                                                                    | stall Uninstall                  |               | Properties  |
| Descri                                                                                                    | ntion                            |               |             |
| Trans                                                                                                    | mission Control Protocol/Intern  | et Protocol   | The default |
|                                                                                                    | area network protocol that prov  | vides commu   | nication    |
| wide                                                                                                    | diverse interconnected netwo     | orks.         |             |
| acros                                                                                                    |                                  |               |             |
| acros                                                                                                    |                                  |               |             |

شکل ۱۲

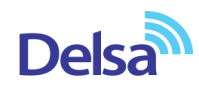

با انتخاب گزینه (TCP/IPv4) Internet Protocol Version 4 و سپس انتخاب گزینه Properties صفحهای به صورت شکل زیر نشان داده می شود.

بعد از وارد شدن به صفحه زیر تنظیمات IP را به صورت زیر انجام دهید:

| enerai                         | Alternate Configuration                                                                  |                              |                  |                       |                    |
|--------------------------------|------------------------------------------------------------------------------------------|------------------------------|------------------|-----------------------|--------------------|
| You car<br>this cap<br>for the | get IP settings assigned aut<br>ability. Otherwise, you need<br>appropriate IP settings. | comatically if to ask your r | your n<br>networ | etwork s<br>k admini: | upports<br>strator |
| () <u>O</u> ł                  | otain an IP address automatic                                                            | ally ┥                       | _                |                       |                    |
| O Us                           | e the following IP address: -                                                            |                              |                  |                       |                    |
| <u>I</u> P ad                  | ldress:                                                                                  |                              |                  | 2                     |                    |
| Subr                           | et mask:                                                                                 |                              |                  |                       | 1                  |
| Defa                           | ult gateway:                                                                             | κ.                           | -                | 4                     |                    |
| o Di                           | tain DNS server address aut                                                              | omatically                   |                  | _                     |                    |
| O Us                           | e the following DNS server a                                                             | ddresses:                    |                  |                       |                    |
| Prefe                          | erred DNS server:                                                                        |                              |                  |                       |                    |
| <u>A</u> lter                  | nate DNS server:                                                                         | +                            |                  |                       |                    |
| V                              | alidate settings upon exit                                                               |                              |                  | Adva                  | nced               |

شکل ۱۳

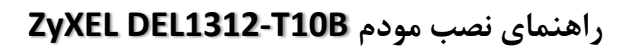

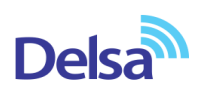

# تنظيمات در ويندوز Vista

ابتدا از منوی Start ویندوز، Control Panel را انتخاب کنید. در Control Panel، گزینه Network and Sharing Center را انتخاب کنید.

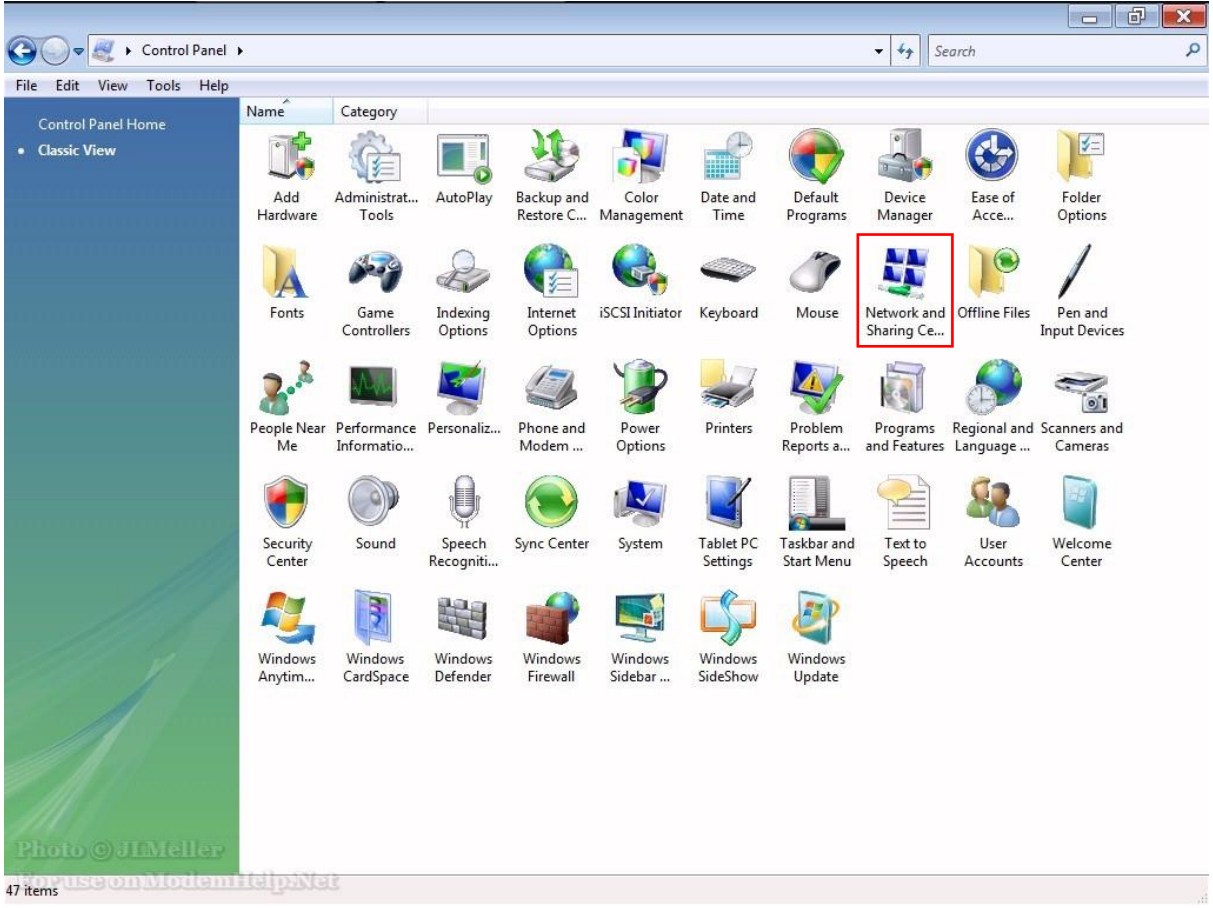

شکل ۱۴

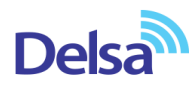

در صفحه Network and Sharing Center بر روی گزینه Manage Network Connections کلیک کنید.

| 🕖 🗣 🕴 🕨 Control Panel             | <ul> <li>Network and Sharing Center</li> </ul> |                                                 | - 4 Search    |  |
|-----------------------------------|------------------------------------------------|-------------------------------------------------|---------------|--|
| Edit View Tools Help              |                                                |                                                 |               |  |
| Tasks                             | Network and Sharing C                          | enter                                           |               |  |
| View computers and devices        | Network and Sharing C                          |                                                 | 10 0 10       |  |
| Connect to a network              |                                                |                                                 | View full map |  |
| Set up a connection or<br>network |                                                |                                                 | — 🍑           |  |
| Manage network connections        | WINVISTA                                       | Network                                         | Internet      |  |
| Diagnose and repair               | (mis compar                                    | eij                                             |               |  |
|                                   | Setwork (Private network                       | k)                                              | Customize     |  |
|                                   | Access                                         | Local and Internet                              |               |  |
|                                   | Connection                                     | Local Area Connection                           | View status   |  |
|                                   | Network discovery                              | o On                                            | $\odot$       |  |
|                                   | Network discovery                              | • On                                            | ۲             |  |
|                                   | The sharing                                    | • on                                            | ۲             |  |
|                                   | Public folder sharing                          | <ul> <li>Off</li> </ul>                         | $\odot$       |  |
|                                   | Printer sharing                                | <ul> <li>Off (no printers installed)</li> </ul> | $\odot$       |  |
|                                   | Password protected sharing                     | • On                                            | $\odot$       |  |
|                                   | Media sharing                                  | ⊖ Off                                           | $\odot$       |  |
|                                   | Show me all the files and fold                 | ers I am sharing                                |               |  |
|                                   | Show me all the shared netwo                   | ork folders on this computer                    |               |  |
| See also                          |                                                |                                                 |               |  |
|                                   |                                                |                                                 |               |  |

در صفحه Network Connection بر روی Local Area Connection کلیک راست کرده و گزینه Properties را

انتخاب نمایید.

| • | Disable            | st Ethe |
|---|--------------------|---------|
|   | Status             | BUEUK   |
|   | Diagnose           |         |
| • | Bridge Connections |         |
|   | Create Shortcut    |         |
|   | Delete             |         |
| • | Rename             |         |
| • | Properties -       |         |

شکل ۱۶

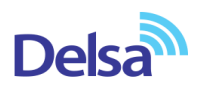

بعد از انتخاب Properties ، صفحه Local Area Connection Properties باز می شود. گزینه (TCP/IPv4) Internet Protocol Version کلیک کنید.

| Conne  | ct using:                                                                                            |                                                                                                    |                                                                              |
|--------|----------------------------------------------------------------------------------------------------|----------------------------------------------------------------------------------------------------|------------------------------------------------------------------------------|
| 2      | Broadcom NetLink (                                                                                   | TM) Fast Ethern                                                                                           | et                                                                           |
|        |                                                                                                    |                                                                                                    | Configure                                                                    |
| This c | nnection uses the fo                                                                                 | ollowing items:                                                                                           |                                                                              |
|        | File and Printer Shart Protocol V<br>Internet Protocol V<br>Internet Protocol V<br>Link-Layer Topolo | Version 6 (TCP/<br>Version 6 (TCP/<br>Version 4 (TCP/<br>Igy Discovery M<br>Igy Discovery Re<br>Uninstall | oft Networks<br>IPv6)<br>IPv4)<br>apper I/O Driver<br>esponder<br>Properties |
| Des    | ription                                                                                              |                                                                                                    |                                                                              |

شکل ۱۷

بعد از وارد شدن به صفحه زیر تنظیمات IP را به صورت زیر انجام دهید:

| eneral                         | Alternate Configuration                                                                 |                               |                 |               |                     |                      |
|--------------------------------|-----------------------------------------------------------------------------------------|-------------------------------|-----------------|---------------|---------------------|----------------------|
| You car<br>this cap<br>for the | n get IP settings assigned a<br>bability. Otherwise, you ne<br>appropriate IP settings. | automatically<br>ed to ask yo | if yo<br>ur net | ur ni<br>twor | etwork :<br>k admin | supports<br>istrator |
| <u>o</u>                       | btain an IP address automa                                                              | atically ┥                    |                 |               |                     |                      |
| U:                             | <u>s</u> e the following IP address                                                     | :                             |                 |               |                     |                      |
| <u>I</u> P ad                  | ddress:                                                                                 |                               |                 | •             |                     |                      |
| Subr                           | net mask:                                                                               |                               | 0 3             |               |                     |                      |
| Defa                           | ault gateway:                                                                           |                               | 8 - S           | τ.            | 5                   |                      |
| 0                              | <u>b</u> tain DNS server address a                                                      | automatically                 | -               |               | _                   |                      |
| O U:                           | s <u>e</u> the following DNS server                                                     | addresses:                    |                 |               |                     |                      |
| Pref                           | erred DNS server:                                                                       |                               | 1               | •             |                     |                      |
| <u>A</u> lter                  | mate DNS server:                                                                        |                               | (t. 1           | e.            |                     |                      |
| V                              | alidate settings upon exit                                                              |                               |                 |               | Adv                 | anced                |

شکل ۱۸

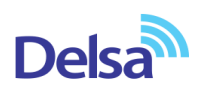

# تنظیمات در ویندوز XP

ابتدا از منوی Start ویندوز، Control Panel را انتخاب کنید. سپس گزینه Network Connections را انتخاب کنید.

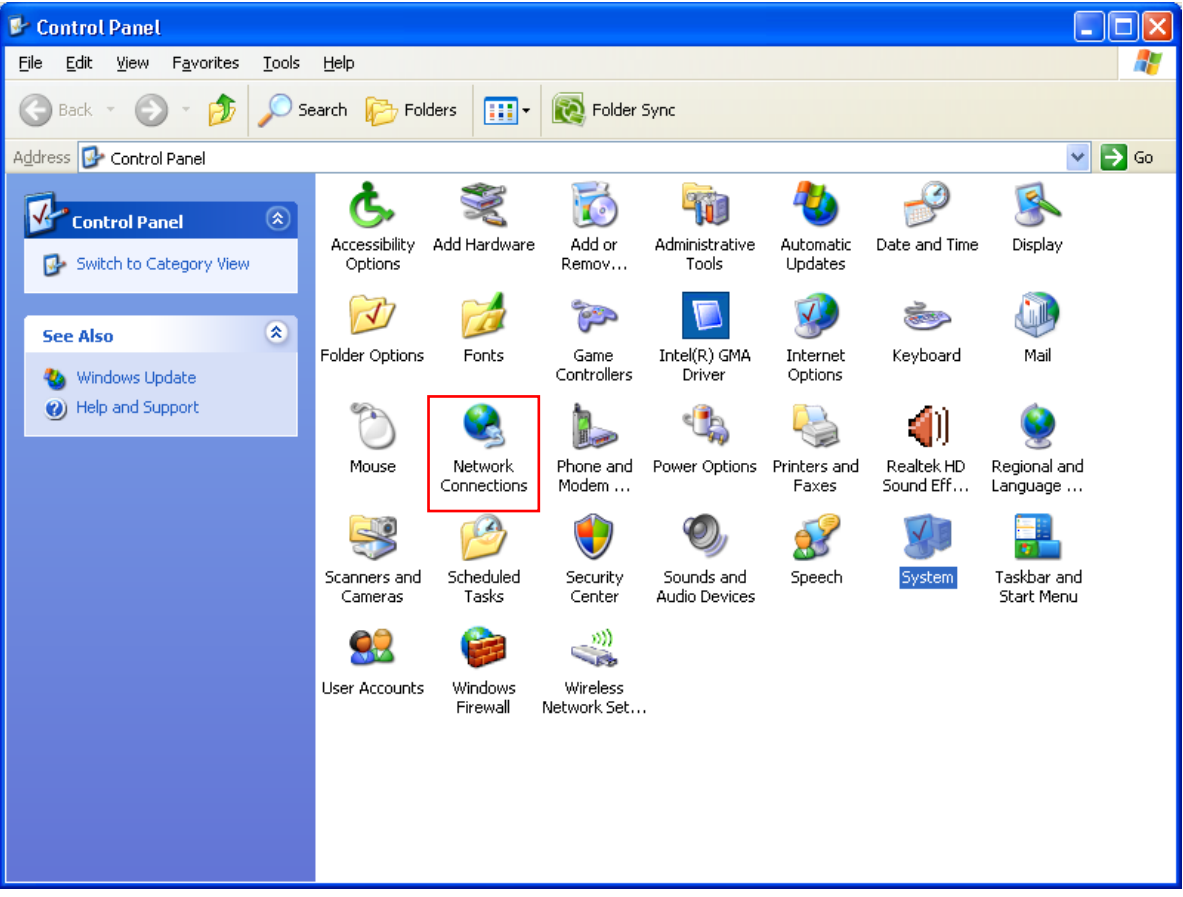

شکل ۱۹

بر روی گزینه Local Area Connection کلیک راست کرده سپس بر روی Properties کلیک کنید.

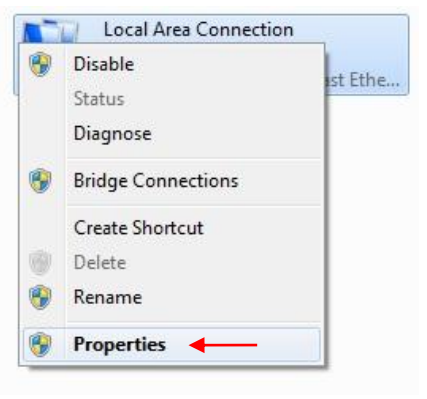

شکل ۲۰

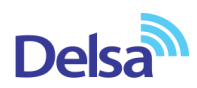

بعد از انتخاب Properties ، صفحه Local Area Connection Properties باز می شود. گزینه (TCP/IP) Internet Protocol کلیک کنید.

| 🕹 Local Area Connection Properties 🛛 🔹 💽                                                                                                    |
|----------------------------------------------------------------------------------------------------|
| General Advanced                                                                                                    |
| Connect using:                                                                                                    |
| WIDIA nForce MCP Networking Con                                                                                                    |
| This connection uses the following items:                                                                                                    |
| ☑ ⓓ QoS Packet Scheduler       ▲         ☑ ☜ WPA Security Protocol (IEEE 802.1x) v1.5.1.65       ▲         ☑ ☜ Internet Protocol (TCP/IP)       ▲                                |
|                                                                                                    |
| I <u>n</u> stall <u>U</u> ninstall P <u>r</u> operties                                                                                                    |
| Description<br>Transmission Control Protocol/Internet Protocol. The default<br>wide area network protocol that provides communication<br>across diverse interconnected networks. |
| Show icon in notification area when connected Notify me when this connection has limited or no connectivity                                                                      |
| OK Cancel                                                                                                    |
| <br>شکل ۲۱                                                                                                    |

بعد از وارد شدن به صفحه زیر تنظیمات IP را به صورت زیر انجام دهید:

| Internet Protocol (TCP/IP) Prope                                                                                 | erties 🛛 🛛 🔀                                                             |
|----------------------------------------------------------------------------------------------------|--------------------------------------------------------------------------|
| General Alternate Configuration                                                                                  |                                                                          |
| You can get IP settings assigned auto<br>this capability. Otherwise, you need to<br>the appropriate IP settings. | matically if your network supports<br>ask your network administrator for |
| Obtain an IP address automatica                                                                                  | lly 🛶                                                                    |
| Use the following IP address: —                                                                                  |                                                                          |
| IP address:                                                                                                    |                                                                          |
| S <u>u</u> bnet mask:                                                                                            | · · · · · ·                                                              |
| Default gateway:                                                                                                 | · · ·                                                                    |
| Obtain DNS server address auto                                                                                   | matically                                                                |
| OUse the following DNS server ad                                                                                 | dresses:                                                                 |
| Preferred DNS server:                                                                                            |                                                                          |
| Alternate DNS server:                                                                                            |                                                                          |
|                                                                                                    | Ad <u>v</u> anced                                                        |
|                                                                                                    | OK Cancel                                                                |

شکل ۲۲

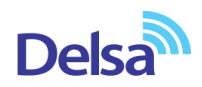

# ورود به کنسول مودم

IP این مودم به صورت پیش فرض 192.168.1.1 میباشد. برای وارد شدن به کنسول مودم یک صفحه مرورگر (Internet Explorer یا سا) باز کرده و در قسمت Address Bar آن، 192.168.1.1 را وارد کنید

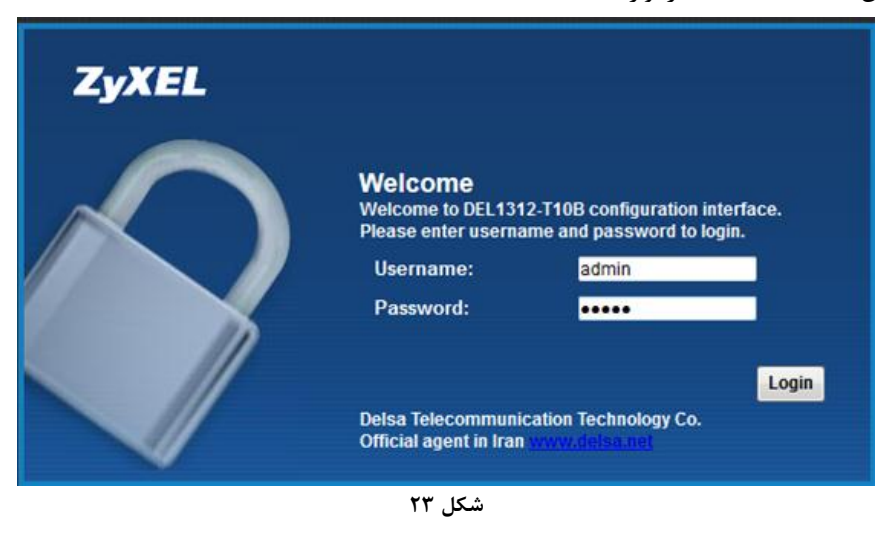

در این مرحله برای وارد شدن به کنسول، در قسمت admin ،username , Password را وارد کنید.

|                          |         | Viewing mode: 🔛 | Refresh Interval: | 30 seconds 👻   |
|--------------------------|---------|-----------------|-------------------|----------------|
| Internet<br>DEL1312-T10B | Unknown |                 |                   | System<br>Info |
|                          |         |                 |                   |                |

بعد از وارد شدن به کنسول مودم صفحه زیر باز می شود.

شکل ۲۴

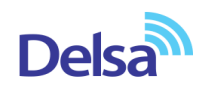

در این صفحه گزینه System Info را انتخاب کنید. در قسمت Interface Status، میتوانید سرعت Upstream/Downstream را مشاهده بفرمایید.

| ystem Info              |                                               |     |                        |            | D                 | frach Intervalu  | 20.00 |
|-------------------------|-----------------------------------------------|-----|------------------------|------------|-------------------|------------------|-------|
|                         |                                               |     |                        |            | K                 | erresn interval: | 30 se |
| Device Information      |                                               | Int | terface Status         | _          |                   | _                |       |
| Host Name:              | DEL1312-T10B                                  |     | Interface              | Status     | Rate              |                  |       |
| Model Name:             | DEL1312-T10B                                  |     |                        | Dave       | huto              |                  |       |
| MAC Address:            | 28:28:5D:C7:82:B4                             |     |                        | Down       | N/A               |                  |       |
| Firmware Version:       | V2.00(AARW.0)                                 |     | LAN12                  | Down       | N/A<br>N/A        |                  |       |
| DSL Version:            | FwVer:3.20.36.0_A_TC3087<br>HwVer:T14.F7_11.2 |     | LAN2                   | Down       | N/A<br>N/A        |                  |       |
| DSL Mode:               | N/A                                           |     | LAN4                   | Up         | 100 Mbps/Fu       | II Duplex        |       |
| Annex Type:             | ANNEX A/I/J/L/M                               |     | WLAN                   | Active     | 300M              | 1                |       |
| WAN Information:        | WAN PVC0                                      |     | 3G                     | NoDevice   | N/A               |                  |       |
| IPu6/IPu4 Dual Stack    | DualStack                                     |     |                        |            |                   |                  |       |
| - IF VOIF V4 Dual Stack |                                               |     |                        |            |                   |                  |       |
| - IP Address:           | 0.0.0.0 Connect                               | _   |                        |            |                   |                  | _     |
| - IP Subnet Mask:       | 0.0.0.0                                       | Sy  | stem Status            |            |                   |                  |       |
| - Default Gateway:      | 0.0.0                                         | DS  | SL Up Time:            | N/A        |                   |                  |       |
| - Primary DNS:          | 0.0.0                                         | Sv  | stem Up Time:          | 0 day: 2 h | ours: 11 minutes  |                  |       |
| - Secondary DNS:        | 0.0.0.0                                       | Ci  | urrent Date/Time:      | Fri Jan 1  | 02:12:00 UTC 2010 |                  |       |
| - IPv6 Global IP:       |                                               | PF  | PoE Up Time:           | 0          |                   |                  |       |
| - IPv6 Pretix Length:   | 0                                             | Sy  | stem Resource:         |            |                   |                  |       |
| - IPV0 Galeway.         |                                               |     | CPU Usage:             |            |                   | 2%               |       |
| - IEVO WAN DINST.       |                                               |     |                        |            |                   | 50%              |       |
| - Link-Local Address:   |                                               |     | memory Usage:          |            |                   | 53%              |       |
| - IPv4/IPv6 MTU:        |                                               |     | DSL Down Bandwith Us   | age:       |                   | 0%               |       |
| - VPI/VCI:              | 0/35                                          | -1  | DSL Up Bandwith Usage  | e:         |                   | 0%               |       |
| - Option 121:           |                                               |     |                        |            |                   | 1                |       |
| - 3G Status:            | NoDevice                                      |     |                        |            |                   |                  |       |
| - 3G Rate:              | N/A                                           |     |                        |            |                   |                  |       |
| - 3G IP Address:        | 0.0.0.0                                       | SN  | IR margin              |            |                   |                  |       |
| - 3G IP Subnet Mask:    | N/A                                           | 91  | R margin Unstream      |            |                   |                  |       |
| - 3G Gateway:           | N/A                                           | SI  | VR margin Downstream   |            |                   |                  |       |
| - 3G Primary DNS:       | 0000                                          |     | are margin brownalleam |            |                   |                  |       |

شکل ۲۵

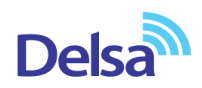

### تنظيمات مودم براى اتصال به اينترنت

برای انجام تنظیمات مودم در منوی پایین گزینه Network setting را انتخاب و بر روی گزینه Broadband کلیک کنید.

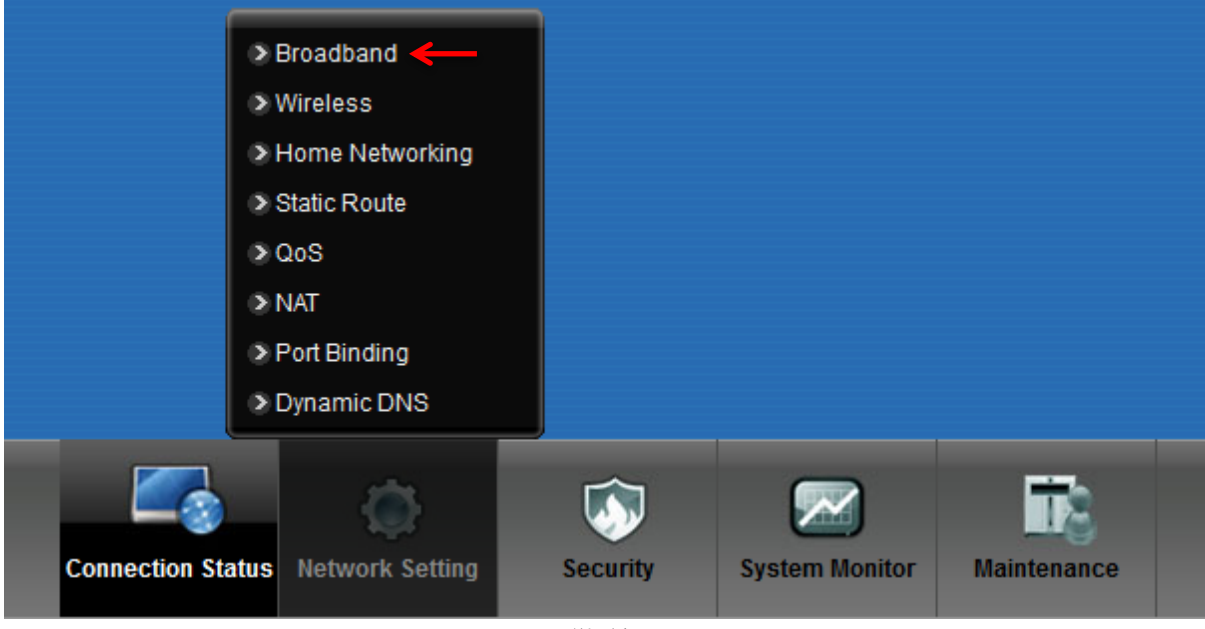

شکل ۲۶

Mode: Router Encapsulation: PPPoE User Name شناسه کاربری: Password Multiplexing: LLC VPI=0 و VCI=35

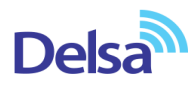

تنظیمات بالا را انجام داده و سپس بر روی Apply کلیک کنید.

| Conoral                          |                                       |  |
|----------------------------------|---------------------------------------|--|
| General                          |                                       |  |
| Mode                             | Router -                              |  |
| Encapsulation                    | PPPoE                                 |  |
| User Name                        | ئنانىە كارىرى                         |  |
| Password                         |                                       |  |
| Service Name                     |                                       |  |
| Multiplex                        |                                       |  |
| IPv8/IPv4 Dual Stack             | IPv4/IPv8 ↓                           |  |
| PPP Authentication               | PAP 👻                                 |  |
| Virtual Circuit ID               |                                       |  |
| VPI                              | 0 (Range : 0~255)                     |  |
| VCI                              | 35 (Range : 32~65535)                 |  |
| IP Address                       |                                       |  |
| Obtain an IP Address Automatical | ly                                    |  |
| Static IP Address                |                                       |  |
| IP Address                       | 0.0.0                                 |  |
| Routing Feature                  |                                       |  |
| Apply as Default Gateway         |                                       |  |
|                                  |                                       |  |
| DNS Server                       |                                       |  |
| Primary DNS                      | Obtained From ISP 🚽 0.0.0.0           |  |
| Secondary DNS                    | Obtained From ISP 🚽 0.0.0.0           |  |
| IPv6 Address                     |                                       |  |
| Obtain an IP Address Automatical | lly                                   |  |
| Static IP Address                |                                       |  |
| DHCP IPv6                        | DHCP      SLAAC      Auto             |  |
| DHCP PD                          | Enable Disable                        |  |
| WAN Identifier Type              | C Manual O EUI64                      |  |
| WAN Identifier                   |                                       |  |
| Connection                       |                                       |  |
| Keep Alive                       |                                       |  |
|                                  | · · · · · · · · · · · · · · · · · · · |  |

شکل ۲۷

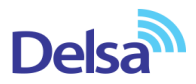

## تنظيمات وايرلس

برای انجام تنظیمات وایرلس مودم می بایست به صورت زیر عمل کنید : از منوی Wireless بر روی گزینه Wireless کلیک کنید.

|                |                      | _        |                |             |  |
|----------------|----------------------|----------|----------------|-------------|--|
|                | Broadband            |          |                |             |  |
|                | Wireless             |          |                |             |  |
|                | Home Networking      |          |                |             |  |
|                | Static Route         |          |                |             |  |
|                | QoS                  |          |                |             |  |
|                | NAT                  |          |                |             |  |
|                | Port Binding         |          |                |             |  |
|                | Dynamic DNS          |          |                |             |  |
|                |                      | <b></b>  |                | 12          |  |
| Connection Sta | atus Network Setting | Security | System Monitor | Maintenance |  |
|                |                      | شکل ۲۸   |                |             |  |

نام شبکه وایرلس در قسمت Wireless Network Nameبه صورت پیش فرض انتخاب شده است . شما میتوانید به جای این نام از اسامی دلخواه برای شبکه وایرلس خود استفاده کنید.

تیک گزینه Hide را بردارید. ( این گزینه برای زمانی می باشد که شما می خواهید شبکه وایرلس شما در صورت Search توسط دیگر سیستم ها مشاهده نشود و خواهان انجام تنظیمات به صورت دستی می باشید. )

به این نکته توجه داشته باشید که در صورتی که مودم خود را به تازگی از می تهیه کرده باشید پسورد پیش فرض آن پشت مودم با عنوان WiFi key نوشته شده است .

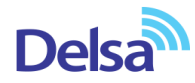

| a security level other than No Security to pr                                                                                                    | SSID) and a security level are basic elements to start a wireless service. It is recommended to set<br>rotect your data from unauthorized access or damage via wireless network. |
|----------------------------------------------------------------------------------------------------|----------------------------------------------------------------------------------------------------|
|                                                                                                    |                                                                                                    |
| Wireless Network Setup                                                                                                    | V Enable Wireless LAN                                                                                                    |
| Minelane Network Cottinue                                                                                                    |                                                                                                    |
|                                                                                                    |                                                                                                    |
| Wireless Network Name(SSID).                                                                                                    |                                                                                                    |
|                                                                                                    |                                                                                                    |
|                                                                                                    | MBSSID/LAN Isolation                                                                                                    |
| Channel Selection:                                                                                                    | Channel 6 🗸 Scan                                                                                                    |
| Operating Channel:                                                                                                    | 6                                                                                                    |
| Enhanced Multicast Forwarding:                                                                                                    | enable Disable                                                                                                    |
| Security Level                                                                                                    |                                                                                                    |
| No Socurity                                                                                                    | More Secure                                                                                                    |
| No Security                                                                                                    | Dasic (Recommended)                                                                                                    |
| The second second secon | Y Y                                                                                                    |
|                                                                                                    |                                                                                                    |
| Security Mode:                                                                                                    | WPA2-PSK -                                                                                                    |
|                                                                                                    |                                                                                                    |
| Enter 8-63 charact                                                                                                    | ters or 64 hexadecimal digits (a-f, A-F, and 0-9).                                                                                                    |

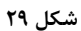

در صورتی که بخواهید بر روی شبکه وایرلس خود پسورد بگذارید و این امکان را فراهم سازید که هیچ شخصی بدون داشتن پسورد نتواند به شبکه وایرلس شما کانکت شود میتوانید گزینه Security را در حالتهایی غیر از No Security انتخاب بفرمایید.

شما می توانید به صورت اولین پیشنهاد نوع Security در حالت WPA-PSK انتخاب بفرمایید.

در قسمت Pre-Shared Key ، یک پسورد 10 تایی وارد کنید. (پسورد مورد نظر حداقل 8 کاراکتر و میتواند ترکیبی از حروف و اعداد باشد.)

سپس بر روی گزینه Apply کلیک کنید.

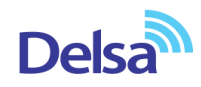

Security Level

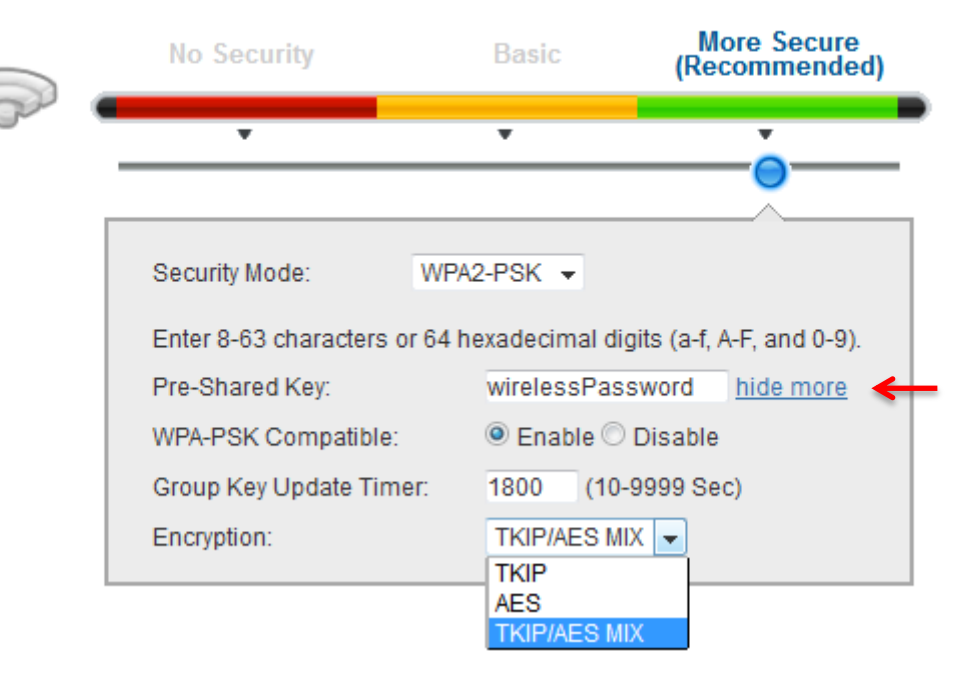

شکل ۳۰

در صورت تمایل می توانید نوع دیگری از Security را نیز انتخاب نمایید. این حالت WEP می باشد.

| Security Level |                                                                                                  |                                                                                      |                                                                                                 |           |
|----------------|--------------------------------------------------------------------------------------------------|--------------------------------------------------------------------------------------|-------------------------------------------------------------------------------------------------|-----------|
|                | No Security                                                                                      | Basic                                                                                | More Secure<br>(Recommended)                                                                    |           |
| Con 1          | ·                                                                                                | •                                                                                    | · ·                                                                                             |           |
|                |                                                                                                  |                                                                                      |                                                                                                 |           |
|                | Security Mode :                                                                                  | WEP                                                                                  |                                                                                                 |           |
|                | Generate passw                                                                                   | ord automatically                                                                    |                                                                                                 |           |
|                | Type your manual \<br>guidelines:Enter 5 /<br>10 HEX characters (<br>not allowed. Longe<br>ones. | VEP key using one<br>ASCII keyboard cha<br>A-F, and 0-9). Spac<br>r WEP keys are mor | of the following<br>racters (a-z, A-Z, 0-9) or<br>es and underscores are<br>e secure than short |           |
|                | Password:                                                                                        |                                                                                      | $\rightarrow$                                                                                   |           |
|                | WEP Encryption :                                                                                 | 64Bits                                                                               | V                                                                                               |           |
|                |                                                                                                  |                                                                                      |                                                                                                 | •         |
|                |                                                                                                  |                                                                                      |                                                                                                 | OK Cancel |
|                |                                                                                                  |                                                                                      |                                                                                                 |           |

در صورت انتخاب WEP می بایست پسوورد خود را در قسمت WEP Key وارد نمایید.

هم چنین شما می توانید برای بالا بردن Power خروجی وایرلس خود از منوی Network setting وارد قسمت Wireless شده و با وارد شدن به قسمت Advance از قسمت Output Power توان را بر روی ۱۰۰٪ قرار داده و توان وایرلس را بالا ببرید.

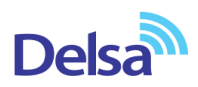

این مورد ممکن است برای حل مشکلات قطعی وایرلس شما موثر باشد.

| Wireles | s                          |                          |              |            |            |                 |                   |              |
|---------|----------------------------|--------------------------|--------------|------------|------------|-----------------|-------------------|--------------|
| General | More/guest AP              | MAC Authentication       | WPS          | WDS        | WMM        | Scheduling      | Advanced          |              |
|         |                            |                          |              |            |            |                 |                   |              |
| П       | he configurations below a  | are the advanced wireles | ss settinas. |            |            |                 |                   |              |
|         | -                          |                          |              |            |            |                 |                   |              |
| Fr      | agmentation Threshold:     | 2                        | 2346 (25     | 6 ~ 2346,e | ven number | s only)         |                   |              |
| Οι      | utput Power :              | [                        | 100% 👻       | 4          |            |                 |                   |              |
| Pr      | eamble :                   | [                        | Long 👻       |            |            |                 |                   |              |
| 80      | )2.11 Mode :               | [                        | 802.11b+g    | +n ▼       |            |                 |                   |              |
| Cł      | hannel Width :             |                          | Auto 👻       |            |            |                 |                   |              |
| E-      | -mail notification wh      | en the wireless gu       | iest visit   |            |            |                 |                   |              |
| V       | Enable E-mail notification | on                       |              |            |            |                 |                   |              |
| V       | SMTP Authentication        |                          |              |            |            |                 |                   |              |
| Int     | terface                    | [                        | Guest AP     | Other A    | Ps         |                 |                   |              |
| Ма      | ail Server                 | [                        |              |            | (0         | utgoing SMTP Se | rver Name or IP A | ddress)      |
| Ма      | ail Server Port            | 2                        | 25           | (Outgoing  | SMTP Serve | r Port)         |                   |              |
| Ма      | ail Subject                | [                        |              |            |            |                 |                   |              |
| Fr      | om                         | [                        |              |            | (E-        | Mail Address)   |                   |              |
| То      | 1                          | [                        |              |            | (E-        | Mail Address)   |                   |              |
| Us      | ser Name                   | [                        |              |            |            |                 |                   |              |
| Pa      | assword                    | [                        |              |            |            |                 |                   |              |
|         |                            |                          |              |            |            |                 | ſ                 | Apply Cancel |
|         |                            |                          |              |            |            |                 | L.                |              |
|         |                            |                          |              |            |            |                 |                   |              |

شکل ۳۲

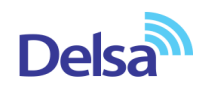

### **3G Backup**

در صورتی که بخواهید با اتصال یک سیم کارت 3G در صورت قطع شدن اینترنت، اینترنت تان به سیم کارت 3G شما منتقل شود می توانید از سربرگ 3G Backup این قابلیت را فعال کنید.

دقت داشته باشید که در صورت نیاز به استفاده از این امکان می بایست یک سیم کارت دارای Data به پشت مودم متصل فرمایید.

| 3G Feature                              | Enable                                    |
|-----------------------------------------|-------------------------------------------|
| Mode                                    | IG as Backup WAN                          |
|                                         | O 3G as Primary WAN                       |
|                                         |                                           |
| Card Description                        | No Card                                   |
| Username                                | (Optional)                                |
| Password                                | (Optional)                                |
| PIN                                     | (Optional) Only for unlock PIN next time  |
|                                         | (PIN remaining authentication times: N/A) |
| Dial String                             |                                           |
| APN                                     |                                           |
| IP Address                              |                                           |
| Obtain an IP Address Automatically      |                                           |
| Use the Following Static IP Address     |                                           |
| IP Address                              |                                           |
| DNS Server                              |                                           |
| Obtain DNS Info Dynamically             |                                           |
| Use the Following Static DNS IP Address |                                           |
| Primary DNS Server                      |                                           |
| Secondary DNS Server                    |                                           |
| Connection                              |                                           |
| Keep Alive                              |                                           |
| ◎Connect on Demand                      | Max Idle Time 0 Sec                       |
| NAT                                     |                                           |
| Active                                  |                                           |
|                                         | Anniv                                     |
|                                         | Apply Cancel                              |

شکل ۳۳

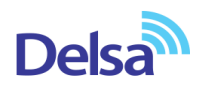

#### **MAC Authentication**

از این صفحه برای تغییر تنظیمات MAC Filler زایکسل استفاده میشود. با کلیک بر روی دکمه Add new از این صفحه برای تغییر تنظیمات میتوان این تنظیمات را انجام داد.

این قابلیت برای این استفاده می شود که بتوان اجازه دسترسی و یا عدم دسترسی برای تعدادی از سیستم ها ایجاد کرد.

| Zy    | <b>KEL</b> DEL1312-T1                             | 0B                      |                        |               |                      |                    | 🧩 Wizard           | 🕒 Logout |
|-------|---------------------------------------------------|-------------------------|------------------------|---------------|----------------------|--------------------|--------------------|----------|
| Wirel | ess                                               |                         |                        |               |                      |                    |                    |          |
| Gene  | eral More/guest AP                                | MAC Authentication      | WPS WDS                | WMM           | Scheduling           | Advanced           |                    |          |
|       |                                                   |                         |                        |               |                      |                    |                    |          |
|       | MAC Authentication can al<br>access on device(s). | low or block the access | of the device(s) to yo | ur wireless n | etwork. Edit the lis | st in the table to | decide the rule of | the      |
|       |                                                   |                         |                        |               |                      |                    |                    |          |
|       | General                                           |                         |                        |               |                      |                    |                    |          |
|       | SSID :                                            |                         | Wireless SSID 👻        |               |                      |                    |                    |          |
|       | MAC Restrict Mode :                               |                         | Disable O Allow        | Deny Deny     |                      |                    |                    |          |
|       | MAC address List                                  |                         |                        |               |                      |                    |                    |          |
|       | Add new MAC address                               |                         |                        |               |                      |                    |                    |          |
|       | #                                                 |                         | MAC A                  | ddress        |                      |                    |                    | Modify   |
|       |                                                   |                         |                        |               |                      |                    | Apply              | Cancel   |
|       |                                                   |                         |                        |               |                      |                    | 113                |          |
|       |                                                   |                         |                        |               |                      |                    |                    |          |

شکل ۳۴

برای انجام این تنظیمات ابتدا SSID تعیین شده روی تنظیمات وایرلس را انتخاب کنید . بعد از انجام این کار با توجه به مقصود خود از MAC Filtering گزینه Deny و یا Allow را انتخاب بفرمایید.در صورت انتخاب گزینه Deny لیست MAC های درج شده در جدول اجازه دسترسی به شبکه وایرلس را ندارند و در صورت انتخاب گزینه Allow فقط MAC های درج شده در جدول اجازه دسترسی به شبکه وایرلس را دارند.

بعد از انتخاب گزینه Allow و یا Deny ، بر روی گزینه Add new MAC address کلیک کرده و MAC address دستگاه مورد نظر را وارد نمایید.

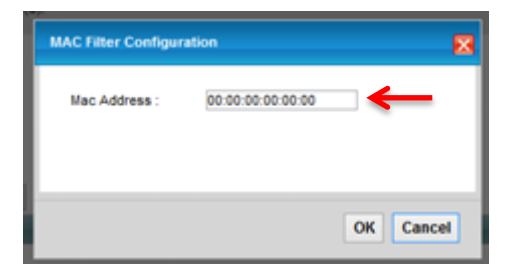

شکل ۳۵

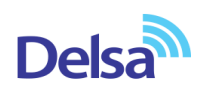

# سربرگ More/guest AP

در این صفحه می توان شبکه های وایرلس متعددی بر روی دستگاه تعریف نمود.

از مسیر Network setting > Wireless > More/guest AP صفحه زیر ظاهر می گردد:

| YNEL        | DEL1312-T1         | 0B                       |                   |                         |              |                |                      | 🧭 Wizaro      | d 🕒 Lo     |
|-------------|--------------------|--------------------------|-------------------|-------------------------|--------------|----------------|----------------------|---------------|------------|
| ireless     |                    |                          |                   |                         |              |                |                      |               |            |
| ieneral N   | More/guest AP      | MAC Authentication       | WPS               | WDS                     | WMM          | Scheduling     | Advanced             |               |            |
|             |                    |                          |                   |                         |              |                |                      |               |            |
| This dev    | vice can enable up | to 4 wireless networks t | o work at the s   | same time.              | . Assign a r | name and a sec | curity level (if ne  | eded) to star | t the 2nd, |
| 3rd, and    | 14th wireless netw | VOIK Services.           |                   |                         |              |                |                      |               |            |
| #           | Acti               | ive                      | S                 | SSID                    |              |                | Security             |               | Modify     |
|             |                    |                          |                   |                         |              |                |                      |               |            |
| 2           | 9                  | )                        | Zy>               | XEL02                   |              | 1              | OPEN                 |               | 2          |
| 2           | <b>9</b><br>9      | )                        | Zy)<br>Zy)        | KEL02<br>KEL03          |              |                | OPEN<br>OPEN         |               |            |
| 2<br>3<br>4 | <b>8</b><br>9      | )                        | Zy)<br>Zy)<br>Zy) | XEL02<br>XEL03<br>XEL04 |              |                | OPEN<br>OPEN<br>OPEN |               |            |
| 2<br>3<br>4 | 9<br>9<br>9        | )                        | Zy)<br>Zy)<br>Zy) | KEL02<br>KEL03<br>KEL04 |              |                | OPEN<br>OPEN<br>OPEN |               |            |
| 2<br>3<br>4 | <b>9</b><br>9      | )                        | Ζyλ<br>Ζyλ<br>Ζyλ | KEL02<br>KEL03<br>KEL04 |              |                | OPEN<br>OPEN<br>OPEN |               |            |

شىكل ۳۶

برای انجام این تنظیمات شما می توانید با انتخاب گزینه Edit در قسمت Modify شبکه های وایرلس دیگری با تنظیمات جداگانه ای تعریف نمایید.

> Active : گزینه ای برای فعال نمودن یا غیر فعال نمودن شبکه وایرلس می باشد. SSID : نامی که مشخص کننده یکی از شبکه های وایرلس مودم زایکسل می باشد . Security : این فیلد نوع امنیت شبکه وایرلس را مشخص می نماید. Modify: شامل گزینه Edit می باشد. گزینه Edit جهت اعمال تغییرات در تنظمیات وایرلس می باشد. Apply : با انتخاب این گزینه تنظیمات انجام شده ذخیره میشود.

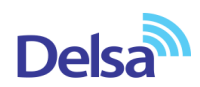

## سربرگ WPS

به صورت پیش فرض شبکه وایرلس بر روی مودم های ZyXEL فعال می باشد. شما می توانید با فشردن دکمه روی مودم (که با علامت کلید مشخص شده است) به مدت ۱ ثانیه، وایرلس را بر روی مودم فعال نمایید. با فعال شدن وایرلس، چراغ WPS بر روی مودم شما سبز خواهد شد. هم چنین شما می توانید با استفاده از این دکمه مابین مودم ZyXEL و دستگاه دیگری با قابلیت WPS ارتباط وایرلس از نوع Secure برقرار نمایید. برای ایجاد این ارتباط به دو صورت می توانید عمل کنید :

## (WPS با استفاده از دكمه Method 1 PBC

ابتدا روی مودم دکمه WPS را به مدت ۱۰–۱۵ ثانیه فشار داده و بعد از آن رها کنید ، بعد از انجام این کار حال بر روی دستگاه دیگر که قصد ارتباط با مودم ZyXEL را دارد دکمه WPS/WLAN را انتخاب نمایید. چراغ WPS بر روی مودم در هنگام برقراری این ارتباط به صورت چشمک زن خواهد شد. بعد از اینکه ارتباط شما به صورت موفقیت آمیز برقرار گردید، چراغ WPS بر روی مودم سبز خواهد شد. هم چنین لازم است که برای استفاده از این امکان گزینه Enable WPS را بر روی مودم خود فعال نمایید.

# (WPS بدون استفاده از دكمه Method 2 PIN

PIN در مواقعی مورد استفاده قرار می گیرد که شما می خواهید بدون استفاده از دکمه موجود بر روی مودم از این قابلیت استفاده نمایید. در این هنگام می بایست عدد درج شده در قسمت AP PIN را در دستگاهی که می خواهید با مودم ارتباط از طریق WPS داشته باشد وارد نمایید.

در قسمت پایین نیز مشخصات مربوط به شبکه وایرلس شما درج شده است.

در صورتی که بخواهید شبکه وایرلس های مربوط به سرویس WPS غیرفعال شود می توانید گزینه Release را انتخاب نمایید.

برای ایجاد PIN جدید نیز می توانید از دکمه Generate New PIN استفاده نمایید .

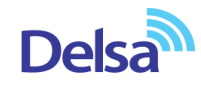

#### General

| 100 |    |   |
|-----|----|---|
|     | гo | - |

Enable Disable (settings are invalid when disabled)

#### Add a new device with WPS Method

| Method 1 PBC                                                                                                    | Method 2 PIN                                                                                                    |
|----------------------------------------------------------------------------------------------------|----------------------------------------------------------------------------------------------------|
| Step 1. Click WPS button WPS<br>Step 2. Press the WPS button on your new wireless client<br>device within 120 seconds | Step 1.Enter the PIN of your new wireless client device and then         Click Register         Register         Step 2.Press the WPS button on your new wireless client         device within 120 seconds |

#### WPS Configuration Summary

| AP PIN :         | 30751248 Generate New PIN          |
|------------------|------------------------------------|
| Status :         | Unconfigured Release Configuration |
| Lock Status :    | Release Lock                       |
| 802.11 Mode :    | 802.11b+g+n                        |
| SSID :           | Wireless SSID                      |
| Security :       | WPA-PSK/WPA2-PSK                   |
| Pre-Shared Key : | wirelessPassword                   |

#### Note:

1.If you enable WPS, it will turned on UPnP service automatically.

2. This feature is available only when WPA2-PSK, WPA-PSK/WPA2-PSK or No Security mode is configured.

Apply Cancel

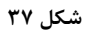

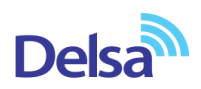

# سربرگ WDS

دستگاه Access Point از (WDS از Wireless Distribution System (WDS) استفاده می نماید و از این قابلیت می توان در اتصال به شبکه های وایرلس و Access Point های دیگر استفاده نمود. WDS security مستقل از تنظیمات Security بین زایکسل و کلاینت های وایرلس میباشد. رای انجام این کار کافیست که نوع Active ( TKIP , AES ) security را تعیین نموده و بعد از زدن تیک Active در قسمت می خواهید با آن ها ارتباط برقرار مدیرار درج کنید.

|             | ntigurations belo | w are the wireless WDS settings. |     |  |
|-------------|-------------------|----------------------------------|-----|--|
| WDOO        | o ou ritu         |                                  |     |  |
| WDS S       | ecurity           | amostible)                       |     |  |
|             | CZYAIR Series C   | impauble)                        |     |  |
| O AES       |                   |                                  |     |  |
| #           | Active            | Remote Bridge MAC Address        | PSK |  |
|             |                   | 00:00:00:00:00:00                |     |  |
| 1           |                   |                                  |     |  |
| 1           |                   | 00:00:00:00:00                   |     |  |
| 1<br>2<br>3 |                   | 00:00:00:00:00:00 00:00:00:00:00 |     |  |
| 1           |                   |                                  |     |  |

شکل ۳۸

#### WMM

زیرمجموعه ای از قوانین مرتبط با استاندارد 802.11e استاندارد مرتبط با (QOS)است که در بهینه سازی سیگنال ها در انتقال بهتر اطلاعات مؤثر است.از این قابلت برای اولویت بندی به پهنای باند برای اپلیکشن های مختلف استفاده می شود.برای مثال چنانچه شما از اینترنت برای باز کردن صفحات،دانلود،سرویس VOIP و ... استفاده می کنید،با فعال کردن این قابلیت اولویت اول به انتقال صدا در VOIP داده می شود و سپس ارسال تصویر،انتقال فایل و ... به این ترتیب VOIP دچار قطعی صدا نمی شود،زیرا بیشترین پهنای باند به آن اختصاص داده می شود..

در استفاده از شبکه وای فای یک کاربر براحتی قادر است کل کانال را اشغال کند و از سرعت بیشتری بهره ببرد اما به محض اینکه تعداد کاربران افزایش یابد همه کاربران باید برای انتقال داده و جلوگیری از برخورد ( Collision ) مدت زمان بیشتری منتظر بمانند. زمانیکه یک کاربر قصد ارسال اطلاعات را دارد باید مدت زمان مشخصی کانال را بررسی کند تا تشخیص دهد که آیا کاربر دیگری نیز قصد ارسال اطلاعات روری کانال مذکور را دارد یا خیر .اگر کانال آزاد باشد کاربر اجازه دارد فرایند

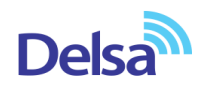

ارسال را آغاز کند اما اگر کانال مشغول باشد فرایند ارسال بر اساس یک فاصله زمانی تصادفی به زمان دیگری موکول می گردد. این روش که دسترسی چند گانه با قابلیت شنود سیگنال حامل به کمک پیشگیری از تصادم Carrier Sense ) ( Multiple Access/Collision Avoidance-CSMA/CA نام دارد، احتمال برخورد را به حداقل می رساند. این طراحی در مورد انتقال دیتا مناسب است، اما ایجاد یک شبکه مناسب جهت ارسال صوت نیاز به طراحی کاملاً متفاوتی دارد. از دست رفتن جریان های شنیداری تماس صوتی را غیر قابل استفاده می کند، بنابراین زمانیکه بحث انتقال ترافیک صوت مطرح است همه این موارد باید تا حد امکان کاهش یابند.

به منظور حل این مشکلات و عملکرد مناسب تر استانداردی تحت عنوان وای فای چندرسانه ای-WiFi MultiMedia ) ( MMMجهت اولویت بندی ترافیک وای فای ارائه شده است. این استاندارد ترافیک های وای فای را به ترتیب اولویت بصورت :صوت، تصویر، تلاش مجدد برای ارسال و در نهایت ترافیک پس زمینه دسته بندی می کند. اکسس پوینت های Zyxel که استاندارد MMM را ساپورت می کنند معمولاً دارای صف های انتقال هستند، بطوریکه اگر ترافیک یک وسیله حامل VOIP در اثر تداخل یا تضعیف از دست برود، اکسس پوینت قبل از اینکه ترافیک دیگر وسایل وای فای را در صف قرار دهد به ترافیک اولیه یک شانس دوباره داده و عمل انتقال را مجدداً انجام خواهد داد.

| General | More/guest AP          | MAC Authentication          | WPS         | WDS         | WMM        | Scheduling        | Advanced         |                       |
|---------|------------------------|-----------------------------|-------------|-------------|------------|-------------------|------------------|-----------------------|
| _       |                        |                             |             |             |            |                   |                  |                       |
| WMM     | I has beneficial effec | cts on delay-sensitive appl | ications ov | er wireless | connectior | n, such as VoIP a | nd multimedia st | treaming, because WMM |
| enna    | ances data transmiss   | sion quality on wheless ch  | ento.       |             |            |                   |                  |                       |
| √ Er    | hable WMM of SSID1     |                             |             |             |            |                   |                  |                       |
| √ Er    | nable WMM of SSID2     |                             |             |             |            |                   |                  |                       |
| √ Er    | nable WMM of SSID3     |                             |             |             |            |                   |                  |                       |
| √ Er    | nable WMM of SSID4     |                             |             |             |            |                   |                  |                       |
|         |                        |                             |             |             |            |                   |                  | Apply Cancel          |
|         |                        |                             |             |             |            |                   |                  |                       |
|         |                        |                             |             |             |            |                   |                  |                       |

شکل ۳۹

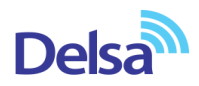

# سربرگ Scheduling

شما می توانید با استفاده از این سربرگ و با انجام تنظیمات لازم ، محدودیت خاصی برای استفاده از شبکه وایرلس خود قرار دهید. به عنوان مثال شما می توانید تنظیم نمایید که هر روز در بازه خاصی از زمان شبکه وایرلس شما در دسترس بوده و یا قطع باشد. زدن تیک Enable به معنای فعال بودن وایرلس در بازه مورد نظر و تیک Disable به معنای عدم فعال بودن در بازه مورد نظر است.

| ieneral | More/gues     | st AP MAC A      | uthentication       | WPS        | WDS             | WMM           | Scheduling        | Advanced        |                       |
|---------|---------------|------------------|---------------------|------------|-----------------|---------------|-------------------|-----------------|-----------------------|
| You     | can decide so | chedules when to | o turn on or turn o | ffwireless | service for     | r power savir | ng purpose. Furt  | nermore, time e | xceptions can also be |
|         |               |                  |                     |            |                 |               |                   |                 |                       |
| WLAI    | N Power Off S | Scheduling :     | (                   | enable 🖲   | Disable Disable | (settings are | e invalid when di | sabled)         |                       |
| Add     | NewRule       | RuleName         | Day                 | S          |                 | StartTime     |                   | indTime         | Modify                |
|         | lote:         |                  |                     |            |                 |               |                   |                 |                       |
| Sp      | ecify the sam | e begin time and | end time means      | the whole  | day sched       | lule.         |                   |                 |                       |
|         |               |                  |                     |            |                 |               |                   |                 | Current Concert       |

شکل ٤٠

| Add new rule        |                                  | X            |
|---------------------|----------------------------------|--------------|
| Rule Name :         |                                  |              |
| Day:                | ,<br>Sun Mon Tue Wed Thu Fri Sat |              |
| Time of Day Range : | From: To: (hh:mm)                |              |
|                     |                                  |              |
|                     |                                  |              |
|                     |                                  |              |
|                     |                                  | Apply Cancel |

شکل ۴۱

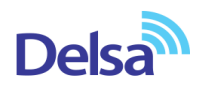

تغيير دادن IP مودم

در صورت متفاوت بودن Range IP شبکه داخلی با IP پیش فرض مودم ، IP مودم را به Range شبکه داخلی تان تغییر دهید.

برای تغییر دادن IP مودم به شکل زیر عمل کنید:

از منویNetwork setting گزینه Home networking را انتخاب کرده و در سربرگ DHCP ، LAN Setup را Disable نمایید.

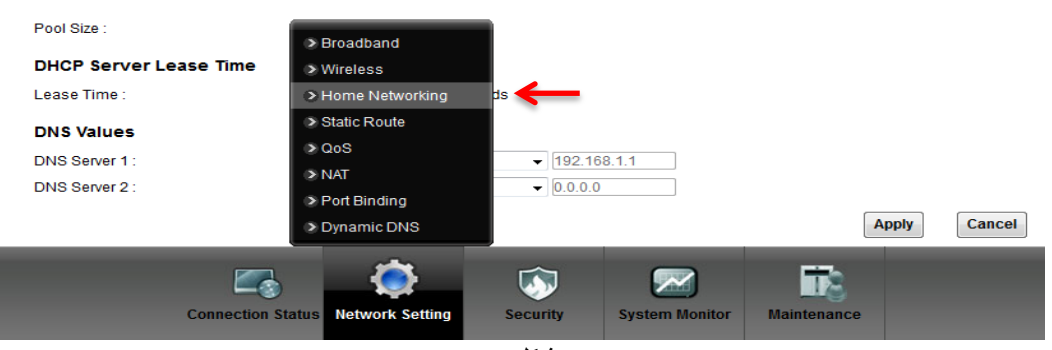

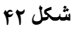

بعد از انجام این کار در قسمت IP Address مودم را تغییر دهید.

| کنید. | کلیک | Apply | روى | ل بر | سپىر |
|-------|------|-------|-----|------|------|
|       |      |       |     |      |      |

| 🧩 Wizard 🛛 🕒 Log                      |
|---------------------------------------|
|                                       |
|                                       |
|                                       |
| ver settings decides the rules how it |
|                                       |
|                                       |
|                                       |
|                                       |
|                                       |
|                                       |
|                                       |
|                                       |
|                                       |
|                                       |
|                                       |
|                                       |
|                                       |
|                                       |
|                                       |
|                                       |
|                                       |
|                                       |

شکل ٤٣

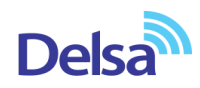

در صورتی که می خواهید از DHCP مودم استفاده نمایید بعد از تغییر IP می بایست در قسمت DHCP Server State ، با Enable کردن DHCP ، ابتدای Range جدید IP شبکه داخلی خود را در DHCP Starting Address نیز وارد نمایید.

#### تنظيمات Range IP

اگر Range IP دارید و از آن استفاده می کنید، باید گزینه NAT را غیر فعال کنید. برای غیرفعال کردن این گزینه کافی است تیک گزینه Active را بر دارید و سپس بر روی Apply کلیک کنید. (مسیر این تیک در قسمت Network Setting >NAT می باشد ) هم چنین برای تنظیم Range لازم است که DHCP مودم غیر فعال شود لذا از منوی پایین وارد قسمت Network

Setting شده گزینه Home networking را انتخاب کرده و در سربرگ Broadcast و ملوع عام را ملوی پییل ورد عسان Disable نمایید. اولین و آخرین IP از Range IP شما به دلیل اختصاص آن به Broadcast و Broadcast استفاده نشده و از باقی IP ها یکی از آن ها حتماً باید بر روی DSL CPE و سایر IP ها در شبکه Set خواهد شد.

سپس همان طور که در بخشهای قبلی توضیح داده شد، IP مودم را به یکی از IPهای Range خود تغییر دهید.

| NAT                                                                                                    |
|----------------------------------------------------------------------------------------------------|
| General Port Forwarding DMZ ALG                                                                                                    |
|                                                                                                    |
| NAT General Setup                                                                                                    |
| _                                                                                                    |
| Active                                                                                                    |
|                                                                                                    |
| Note :                                                                                                    |
| 8192. 8192. |
| Apply Cancel                                                                                                    |
|                                                                                                    |
|                                                                                                    |

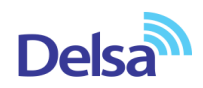

# **IP** Alias

این سربرگ به شما این قابلیت را می دهد که بر روی یک کارت شبکه با تقسیم بندی یک Range IP چند شبکه مجازی به وجود آورید.

| Home Networking |                     |                |               |                       |                   |            |  |  |  |
|-----------------|---------------------|----------------|---------------|-----------------------|-------------------|------------|--|--|--|
| LAN Setup       | Static DHCP         | IP Alias       | UPnP          | IPv6 LAN Setup        | File Sharing      |            |  |  |  |
|                 |                     |                |               |                       |                   |            |  |  |  |
| Configur        | ing IP Alias allows | LAN clients f  | rom differen  | t subnets (e.g. 192.1 | 68.1.x and 192.16 | i8.2.x) to |  |  |  |
| connect         | o this device and   | share the rout | ting function | S.                    |                   |            |  |  |  |
| IP Alias        |                     |                |               |                       |                   |            |  |  |  |
| IP Alias        | 51                  | ۲              | Enable 🔘 I    | Disable (settings are | invalid when disa | abled)     |  |  |  |
| IP Addr         | ess:                | 19             | 92.168.2.1    |                       |                   |            |  |  |  |
| IP Subr         | net Mask :          | 25             | 55.255.255.0  | D                     |                   |            |  |  |  |
|                 |                     |                |               |                       | Apply             | Cancel     |  |  |  |
|                 |                     |                |               |                       |                   |            |  |  |  |
|                 |                     |                |               |                       |                   |            |  |  |  |

شکل ہ ؛

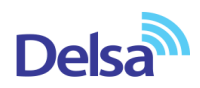

# **Port Forwarding**

برای انجام Port Forwarding از منوی Network Setting گزینه NAT را انتخاب کرده و بر روی سربرگ Port Forwarding کلیک کنید با این کار صفحه به صورت شکل زیر ظاهر می شود.

| AT                                                                         |                                                    |                                             |                                                |                                                  |                                                    |                                            |                                  |        |
|----------------------------------------------------------------------------|----------------------------------------------------|---------------------------------------------|------------------------------------------------|--------------------------------------------------|----------------------------------------------------|--------------------------------------------|----------------------------------|--------|
| General                                                                    | Port Forwa                                         | rding l                                     | DMZ ALC                                        | 5                                                |                                                    |                                            |                                  |        |
| Port Fo<br>gamin<br>party fr                                               | prwarding is c<br>g, P2P file sha<br>om the Intern | ommonly u:<br>aring, or eve<br>et contact a | sed when you<br>en hosting ser<br>specific LAN | i want to do s<br>vers on your<br>client on your | ome Internet ;<br>network. It cre<br>network corre | activities, suc<br>ates a bridge<br>ectly. | ch as online<br>e in order to le | eta    |
| WAN Inte                                                                   | rface : PVC                                        | :0 <b>-</b>                                 |                                                |                                                  |                                                    |                                            |                                  |        |
| #                                                                          | Active                                             | Service<br>Name                             | External<br>Start Port                         | External<br>End Port                             | Internal<br>Start Port                             | Internal<br>End Port                       | Server IP<br>Address             | Modify |
| Note :<br>The TCP port 7547 is reserved for TR069 connection request port. |                                                    |                                             |                                                |                                                  |                                                    |                                            |                                  |        |

شکل ۴۶

در این صفحه گزینه Add new rule را انتخاب کرده سپس صفحه زیرنشان داده می شود که دراین قسمت می بایست یک Rule تعریف کنید.

| Add new rule                                                                                                    |                                                                                                    |              |
|----------------------------------------------------------------------------------------------------|----------------------------------------------------------------------------------------------------|--------------|
| I Active<br>Service Name :<br>External Start Port :<br>External End Port :<br>Server IP Address :<br>Protocol :<br>Open Start Port :<br>Open End Port : | WWW VWW<br>80<br>80<br>TCP V K<br>80<br>80<br>80<br>K<br>80<br>K<br>80 | ←            |
|                                                                                                    |                                                                                                    | Apply Cancel |

شکل ۴۷

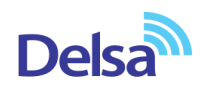

برای تعریف Rule در قسمت Service Name نام سرویس مورد نظر را وارد کنید. External Start Port رقم اول بازهای است، که قرار است درخواست از طریق این پورت از اینترنت به سمت DSL CPE و ارسال شود. در صورتی که میخواهید این Rule را برای یک پورت Add کنید میتوانید External Start Port و pexternal End کردن یک بازه برای این مورد را دارید در این قسمت ابتدای بازه را در External Start Port و انتهای بازه را در Add Port کردن یک بازه برای این مورد را دارید در این قسمت در قسمت External End ست نمایید. در صورتی که قصد External End کردن یک بازه برای این مورد را دارید در این قسمت کنید. به این مورد دقت کنید که این IP Address ، Server IP Address داخلی که قرار است سرویس روی آن ارائه شود را وارد سیستم مورد نظر ست شده باشد.

در قسمت Open Start port رقم اول بازهای است که قرار است درخواست از طریق این پورت از DSL CPE به سمت شبکه داخلی شما ارسال شود. در صورتی که میخواهید این Rule را برای یک پورت Add نمایید میتوانید Open Start Port و Open End Port را یکسان انتخاب نمایید . در صورتی که قصد Add کردن یک بازه برای این مورد را دارید دراین قسمت ابتدای بازه را در Open Start Port و انتهای بازه را در Open End Port ست نمایید.

در صورتی که این پورت با پورتی که درخواست از سمت آن ارسال می شود متفاوت نمی باشد می توانید در این قسمت همان پورت های وارد شده در قسمت ابتدایی را تنظیم نمایید.

> بعد از وارد کردن اطلاعات بالا بر روی Apply کلیک کنید. بهاین ترتیب یک Rule اضافه خواهد شد. به عنوان مثال در شکل بالا Port Forwarding بر روی پورت ۸۰ برای WEB Server اعمال شده است.

# سربرگ File Sharing

در صورتی که بخواهید با استفاده مودم خود فایل هایی که بر روی USB Flash خود دارید به اشتراک بگذارید می توانید با استفاده از تعریف یک Username و Password دسترسی استفاده از این فایل ها را به دیگران بدهید.

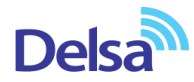

| ome Networking                                                                                       |                                                                                |                                                                                 |                                                                         |  |  |  |
|----------------------------------------------------------------------------------------------------|--------------------------------------------------------------------------------|---------------------------------------------------------------------------------|-------------------------------------------------------------------------|--|--|--|
| N Setup Static DHCP                                                                                  | IP Alias UPnP                                                                  | IPv6 LAN Setup                                                                  | File Sharing                                                            |  |  |  |
|                                                                                                    |                                                                                |                                                                                 |                                                                         |  |  |  |
| The device can share files<br>you choose the Public Accor<br>otherwise, just the user ad<br>folders. | from your USB flash di<br>ess Level, all the users<br>Ided and activated in Ac | rive or disk when you att<br>: in subnet can access t<br>:ccount Management car | ach it to the USB port. If<br>he shared folders,<br>n access the shared |  |  |  |
| Server Configuration                                                                                 |                                                                                |                                                                                 |                                                                         |  |  |  |
| Active the File Sharing S                                                                            | ervices (SMB)                                                                  |                                                                                 |                                                                         |  |  |  |
| Share Directory Access Lev                                                                           | /el Security -                                                                 |                                                                                 |                                                                         |  |  |  |
|                                                                                                    |                                                                                |                                                                                 |                                                                         |  |  |  |
| Account Management                                                                                   |                                                                                |                                                                                 |                                                                         |  |  |  |
| Account Management<br># Status                                                                       |                                                                                | User Name                                                                       | Modify                                                                  |  |  |  |

شکل ۴۸

# سربرگ Filter

در صورتی که بخواهیم بر روی مودم خود Filtering داخلی را برای بالا بردن امنیت داشته باشیم و بتوانیم از استفاده یک سری از کلاینت ها در شبکه جلوگیری کنیم از این امکان استفاده می شود .

|                   | _               |                  | _              |             |  |
|-------------------|-----------------|------------------|----------------|-------------|--|
|                   | •               | Filter           |                |             |  |
|                   | >               | Firewall         |                |             |  |
|                   | >               | Parental Control |                |             |  |
|                   | >               | Certificates     |                |             |  |
|                   | >               | VPN              |                |             |  |
|                   |                 | ~                |                |             |  |
|                   |                 | <b>S</b>         |                | 12          |  |
| Connection Status | Network Setting | Security         | System Monitor | Maintenance |  |

شکل ۴۹

# Delsa

# راهنمای نصب مودم ZyXEL DEL1312-T10B

در این قسمت ابتدا می بایست نوع لیست انتخاب شده را مشخص کنیم که Black list هستند و یا white list و تیک گزینه Active را زده و MAC Address کلاینت مورد نظر را انتخاب کنید.

با کلیلک بر روی گزینه Apply تنظیمات انجام شده ذخیره می گردد. برای پاک کردن Rule می توانیم از گزینه Delete

| Rule Type               |        |                   |   |  |
|-------------------------|--------|-------------------|---|--|
| Rule Type selection     | White  | e List 🗸 🔶        |   |  |
| MAC Filter Rule Editing | White  | List              |   |  |
| MAC Filter Rule Index   | 1 •    | •                 |   |  |
| Active                  | Yes    | : 🔍 No 🛛 🧲 🗕      |   |  |
| Source MAC Address      | 00:00  | 00:00:00:00       |   |  |
| MAC Filter Listing      |        |                   |   |  |
| MAC Filter Rule Index   | 1 •    | •                 |   |  |
| #                       | Active | Mac Address       |   |  |
| 1                       | No     | 00:00:00:00:00:00 | - |  |

شکل ۵۰

# سربرگ VPN

در صورتیکه بخواهید بر روی مودم کانکشن VPN ایجاد کرده و تمامی سیستم ها از این VPN استفاده کنند،از این سربرگ استفاده کنید.

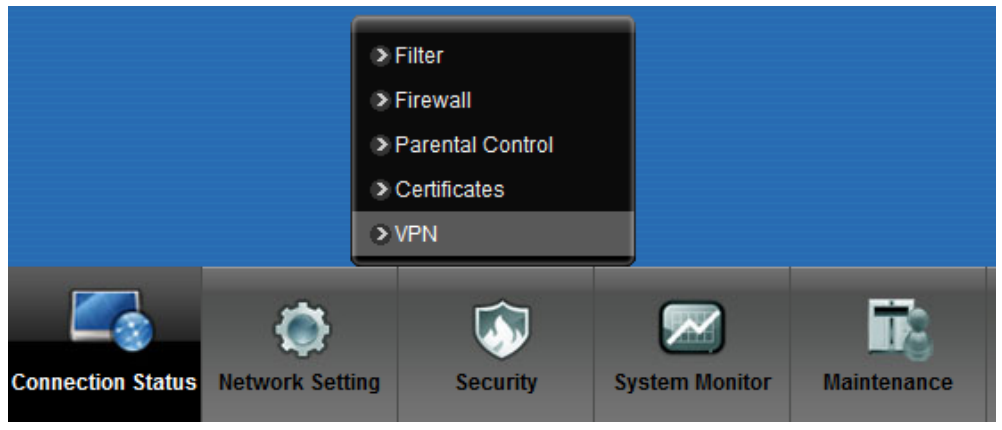

شکل ۵۱

۳۷

**Enable PPTP** 

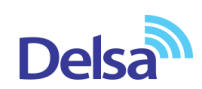

Name= نامی دلخواه برای کانکشن

Server IP = آدرس سرور VPN

PPTP Account = يوزر نيم كانكشن VPN

PPTP Password= پسورد کانکش VPN

در صورتیکه بخواهید بر روی یکی از پورت های LAN و یا وایرلس policy در جهت استفاده از VPN ایجاد کنید،پورت مورد نظر را فعال نمایید.

| /PN |                                                         |                                                                                |
|-----|---------------------------------------------------------|--------------------------------------------------------------------------------|
|     |                                                         |                                                                                |
|     | PPTP VPN Setting                                        |                                                                                |
|     | Server                                                  |                                                                                |
|     | Enable PPTP                                             |                                                                                |
|     | Name                                                    | pptp                                                                           |
|     | Server IP/Domain Name                                   |                                                                                |
|     | PPTP Account                                            |                                                                                |
|     | PPTP Password                                           |                                                                                |
|     | Enable Policy Route                                     | LAN1 LAN2 LAN3 LAN4                                                            |
|     |                                                         | Wireless SSID ZyXEL02 ZyXEL03 ZyXEL04                                          |
|     | Route Target                                            | 0.0.0.0                                                                        |
|     | Route Mask                                              |                                                                                |
|     | Encryption                                              |                                                                                |
|     | Require MPPE Refuse Stateless End<br>128-bit Encryption | cryption 🔲 Refuse 40-bit Encryption 🗹 Refuse to Authenticate with EAP 🔜 Refuse |
|     | Status                                                  |                                                                                |
|     | Status: Disconnected Connect                            |                                                                                |
|     | IP Address: N/A                                         |                                                                                |
|     | Peer IP Address: N/A                                    |                                                                                |
|     | Note:                                                   |                                                                                |
|     | Policy Routing configuration may conflicts              | s with <u>Port Binding</u>                                                     |
|     |                                                         | Apply Cancel                                                                   |

شکل ۵۲

ریست کردن مودم مودم را میتوان به دو صورت ریست نمود: ریست سخت افزاری / ریست نرم افزاری برای ریست سخت افزاری، از روزنه ریست که در پشت مودم قرار دارد، باید استفاده نمود. (ترجیحا هرگز از ریست سخت افزاری استفاده نشود. ) تذکر: دقت کنید که اگر مودم را ریست سخت افزاری کنید، تمام تنظیمات اعمال شده از بین میروند و تکرار این امر ممکن است باعث آسیب رساندن به مودم میشود . برای ریست نرم افزاری به صورت زیر عمل کنید: از منوی Maintenance گزینه Backup/restore را انتخاب کنید .

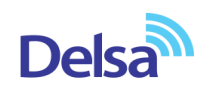

|                   |                 |          |               | > User Account        |
|-------------------|-----------------|----------|---------------|-----------------------|
|                   |                 |          |               | > TR-069 Client       |
|                   |                 |          |               | > System              |
|                   |                 |          |               | > Time Setting        |
|                   |                 |          |               | Log Setting           |
|                   |                 |          |               | > Firmware/3G Upgrade |
|                   |                 |          |               | Backup/Restore        |
|                   |                 |          |               | > Reboot              |
|                   |                 |          |               | Remote MGMT           |
|                   |                 |          |               | > Diagnostic          |
| 1.2.2.2.2.2.0     |                 |          |               |                       |
|                   | ۲               | Ŵ        |               |                       |
| Connection Status | Network Setting | Security | System Monito | r Maintenance         |

شکل ۵۳

در صفحه باز شده بر روی دکمه Reset در قسمت Back to Factory Defaults کلیک کنید. بهاین وسیله مودم شما

| و به تنظیمات کارخانهای باز خواهد گشت.                                                                                                    | ریست شدہ |
|----------------------------------------------------------------------------------------------------|----------|
| Backup/Restore                                                                                                    |          |
|                                                                                                    |          |
| You can save the current device settings in a backup file in your computer, or restore previous settings from a backup file. You can also reset the device back to its factory default.    |          |
| Backup Configuration                                                                                                    |          |
| Click Backup to save the current configuration of your system to your computer. Backup                                                                                                    |          |
| Restore Configuration                                                                                                    |          |
| To restore a previously saved configuration file to your system, browse to the location of the configuration file and click Upload.                                                        |          |
| FilePath :     Browse     No file selected.     Upload                                                                                                    |          |
| Back to Factory Defaults                                                                                                    |          |
| Click Reset to clear all user-entered configuration information and return to factory defaults. After resetting, the<br>LAN IP address will be 192.168.1.1<br>DHCP will be reset to server |          |
| Reset                                                                                                    |          |
|                                                                                                    |          |
|                                                                                                    |          |

شکل ۵۴

#### تنظيمات DDNS

برای انجام تنظیمات DDNS در کنسول مودم زایکسل بعد از دریافت سرویس DDNS از شرکت شاتل میتوانید از منوی Network Setting وارد قسمت Dynamic DNS شوید.

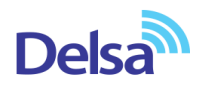

|               | <ul> <li>&gt; Broadband</li> <li>&gt; Wireless</li> <li>&gt; Home Networking</li> <li>&gt; Static Route</li> <li>&gt; QoS</li> </ul> |          |                |             |
|---------------|----------------------------------------------------------------------------------------------------|----------|----------------|-------------|
|               | NAT                                                                                                    |          |                |             |
|               | Port Binding                                                                                                    |          |                |             |
|               | Dynamic DNS                                                                                                    |          |                |             |
| Connection St | atus Network Setting                                                                                                    | Security | System Monitor | Maintenance |

تنظیمات DDNS را به صورت زیر انجام دهید:

ابتدا گزینه Dynamic DNS را Enable کنید.

سپس در قسمت Service Provider از منوی موجود گزینه DDNS.ISP را انتخاب کنید. .

در قسمت Host Name نام Domain ساخته شده ست شود.

در قسمت User Name آدرسایمیلی که برای ساختن اکانت DDNS استفاده شده است وارد شود.

در قسمت Password پسوردی که برای ساختن اکانت DDNS استفاده شده است وارد شود .

| کنید. | کلیک | Apply | روى | بر | سپس |
|-------|------|-------|-----|----|-----|
|-------|------|-------|-----|----|-----|

| If you would like to host a server but the<br>matches a domain name you have pur<br>server instead of updating the changing | Internet Service Provider(ISP) only gives you a dynamic IP address, the<br>chased and a dynamically assigned IP address from your ISP, so that a<br>g IP address. Before you configure this page, sign up an account from t | en DDNS service provider can help you with that. It<br>any users can enter the name to connect to your<br>the DDNS service provider's website first. |
|----------------------------------------------------------------------------------------------------|----------------------------------------------------------------------------------------------------|----------------------------------------------------------------------------------------------------|
| Dynamic DNS Configuration                                                                                                   |                                                                                                    |                                                                                                    |
| Dynamic DNS                                                                                                    | 🖲 Enable 🔘 Disable                                                                                                    |                                                                                                    |
| Service Provider :                                                                                                    | ddns.isp 🗸                                                                                                    |                                                                                                    |
| Host Name :                                                                                                    | test.ddns.ir                                                                                                    |                                                                                                    |
| Username :                                                                                                    | username@email.com                                                                                                    |                                                                                                    |
| Password :                                                                                                    | •••••                                                                                                    |                                                                                                    |
|                                                                                                    |                                                                                                    |                                                                                                    |
| Dynamic DNS Status                                                                                                    |                                                                                                    |                                                                                                    |
| User Authentication Result :                                                                                                |                                                                                                    |                                                                                                    |
| Last Undated Time :                                                                                                    |                                                                                                    |                                                                                                    |

شکل ٥٦

### نحوه گرفتن Backup از تنظیمات مودم

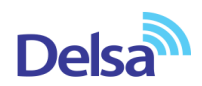

برای گرفتن Backup از تنظیمات مودم و امکان برگرداندن تنظیمات دراینده شما میتوانید از منوی Maintenance گزینه Backup/restore را انتخاب کنید.

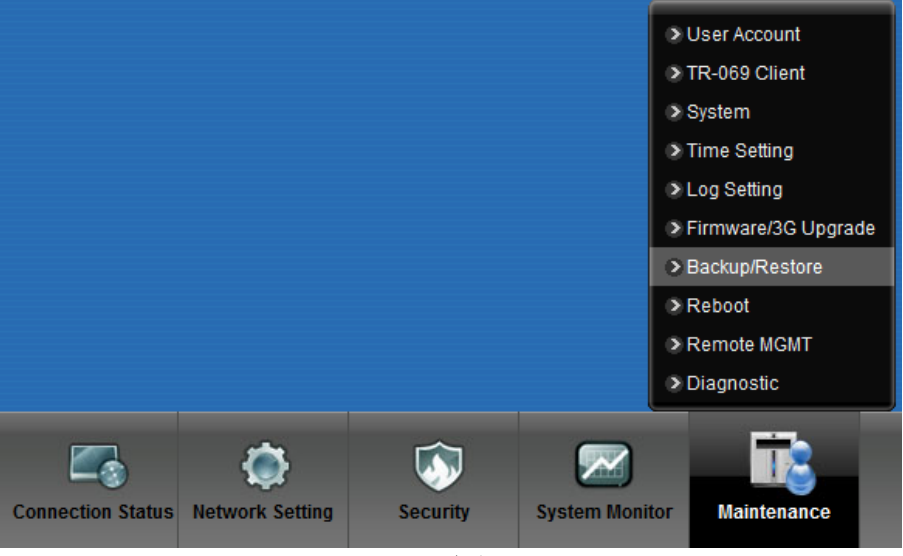

شکل ۵۷

دراین صفحه در قسمت Backup Configuration شده و گزینه Backup را انتخاب بفرمایید.

با انتخاباین گزینه آدرسی که میخواهیداین تنظیمات را در آن جا ذخیره نمایید برای شما باز خواهد شد.

| Backup/Restore                                                                                                    |
|----------------------------------------------------------------------------------------------------|
|                                                                                                    |
| You can save the current device settings in a backup file in your computer, or restore previous settings from a backup file. You can also reset the device back to its factory default.    |
| Backup Configuration                                                                                                    |
| Click Backup to save the current configuration of your system to your computer.  Backup                                                                                                    |
| Restore Configuration                                                                                                    |
| To restore a previously saved configuration file to your system, browse to the location of the configuration file and click Upload.                                                        |
| FilePath : Browse No file selected. Upload                                                                                                    |
| Back to Factory Defaults                                                                                                    |
| Click Reset to clear all user-entered configuration information and return to factory defaults. After resetting, the<br>LAN IP address will be 192.168.1.1<br>DHCP will be reset to server |
| Reset                                                                                                    |
|                                                                                                    |
|                                                                                                    |

شکل ۸۵

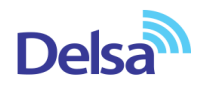

# نحوه Restore كردن تنظيمات مودم

برای Restore کردن مجدد تنظیمات باانتخاب Maintenance درمنوی پایین گزینه Backup/restore را انتخاب کنید..

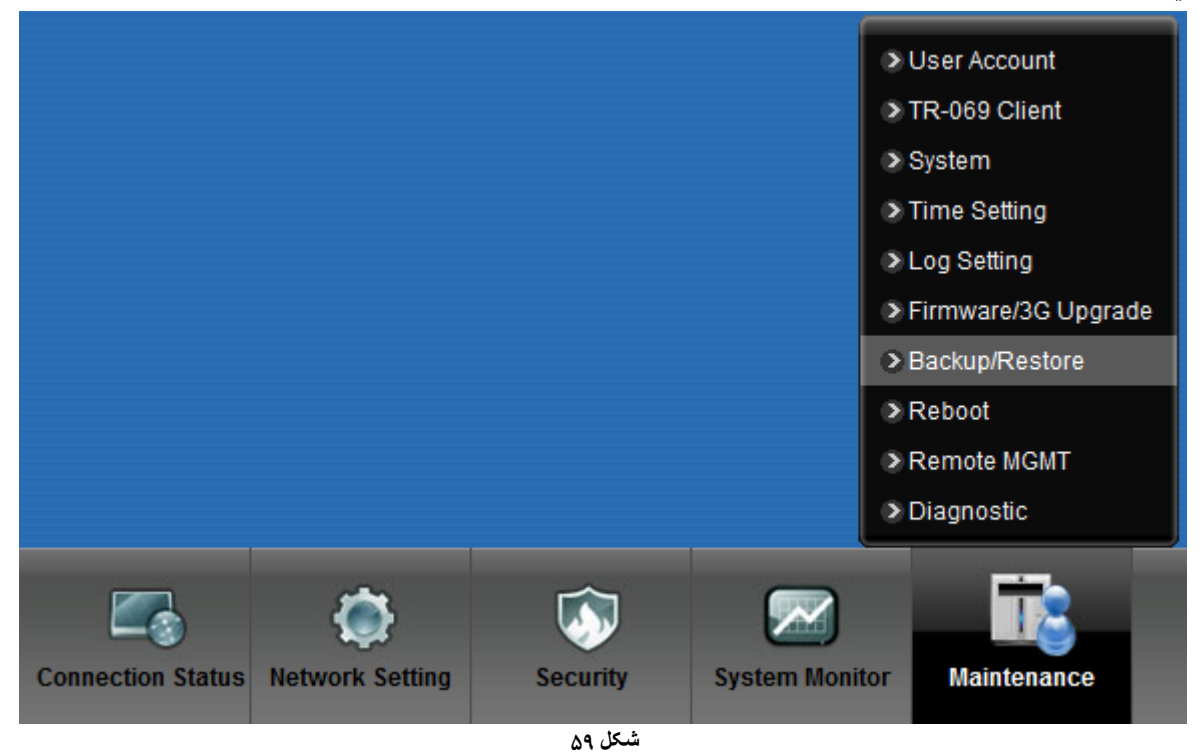

دراین صفحه در قسمت Restore Configuration با انتخاب دکمه Browse آدرس فایلی را که در گذشته در سیستم خود ذخیره نمودهاید انتخاب کرده و بعد از آن با انتخاب گزینه Upload ، تنظیمات مودم خود را به حالت ذخیره شده در قبل بازگردانید

| Backup/Restore                                                                                                    |
|----------------------------------------------------------------------------------------------------|
|                                                                                                    |
| You can save the current device settings in a backup file in your computer, or restore previous settings from a backup file. You can also reset the device back to its factory default. |
| Backup Configuration                                                                                                    |
| Click Backup to save the current configuration of your system to your computer. Backup                                                                                                  |
| Restore Configuration                                                                                                    |
| To restore a previously saved configuration file to your system, browse to the location of the configuration file and click Upload.                                                     |
| FilePath : Browse No file selected. Upload                                                                                                    |
| KK                                                                                                    |
| Back to Factory Defaults                                                                                                    |
| Click Reset to clear all user-entered configuration information and return to factory defaults. After resetting, the LAN IP address will be 192,168.1.1 DHCP will be reset to server    |
| Reset                                                                                                    |
|                                                                                                    |
|                                                                                                    |
| شکل ۶۰                                                                                                    |

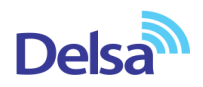

# تغيير Password كنسول مودم

برای تغییر پسوورد ورود به کنسول مودم از منوی پایین وارد منوی Maintenance شده دراین صفحه در قسمت Admin مراد را در Password پسوورد قبلی را در Old Password ، پسوورد جدید را در New Password و مجددا پسوورد جدید را در Apply کلیک کنید. Retype to confirm وارد کرده و بر روی Apply کلیک کنید.

|                   |                 |          | _              |                     |   |
|-------------------|-----------------|----------|----------------|---------------------|---|
|                   |                 |          | 0              | User Account        |   |
|                   |                 |          | 0              | TR-069 Client       |   |
|                   |                 |          | 0              | System              |   |
|                   |                 |          | •              | Time Setting        |   |
|                   |                 |          | >              | Log Setting         |   |
|                   |                 |          | 0              | Firmware/3G Upgrade | e |
|                   |                 |          | 0              | Backup/Restore      |   |
|                   |                 |          | 0              | Reboot              |   |
|                   |                 |          | •              | Remote MGMT         |   |
|                   |                 |          | >              | Diagnostic          |   |
|                   |                 |          |                |                     |   |
|                   | _ چ             | <b>I</b> |                |                     |   |
| Connection Status | Network Setting | Security | System Monitor | Maintenance         |   |

شکل ۶۱

| Password that you use to log in saved, you need to use the new | the configuration interface can be<br>one next time when logging in th | e changed in this page. Once a<br>e interface. | a new password is given and |
|----------------------------------------------------------------|------------------------------------------------------------------------|------------------------------------------------|-----------------------------|
| User Name :                                                    | admin                                                                  |                                                |                             |
| Old Password :                                                 | ••••                                                                   | ←                                              |                             |
| New Password :                                                 |                                                                        |                                                |                             |
| Retype to Confirm :                                            |                                                                        |                                                |                             |
|                                                                |                                                                        |                                                | Apply Cance                 |
|                                                                |                                                                        |                                                |                             |

شکل ۶۲

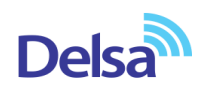

# Upgrade کردن Firmware مودم

```
برای Upgrade کردن مودم های ZyXEL از منوی پایین وارد گزینه Maintenance شده و گزینه Jupgrade شده و گزینه Upgrade را انتخاب کنید.
```

|                   |                 |          | _              |                     |
|-------------------|-----------------|----------|----------------|---------------------|
|                   |                 |          | >              | User Account        |
|                   |                 |          | >              | TR-069 Client       |
|                   |                 |          | >              | System              |
|                   |                 |          | >              | Time Setting        |
|                   |                 |          | >              | Log Setting         |
|                   |                 |          | 0              | Firmware/3G Upgrade |
|                   |                 |          | >              | Backup/Restore      |
|                   |                 |          | >              | Reboot              |
|                   |                 |          | >              | Remote MGMT         |
|                   |                 |          | >              | Diagnostic          |
|                   |                 |          |                |                     |
|                   | ۲               | <b>I</b> |                |                     |
| Connection Status | Network Setting | Security | System Monitor | Maintenance         |
|                   |                 | شکل ۶۳   |                |                     |

دراین صفحه با انتخاب Browse آدرس فایل Upgrade را وارد کرده و بر روی Upload کلیک کنید. بعد از انجاماین کار مودم یک بار Reboot خواهد شد.

| Firm | Firmware/3G Upgrade                                                                                                    |  |  |  |  |  |
|------|----------------------------------------------------------------------------------------------------|--|--|--|--|--|
|      |                                                                                                    |  |  |  |  |  |
|      | Firmware and 3G Package Upgrade are where you can update the device with newly released features by upgrading the latest firmware and 3G Package. You can download the latest firmware and 3G Package file from the manufacturer website of this device. |  |  |  |  |  |
|      | Upgrade Firmware                                                                                                    |  |  |  |  |  |
|      | Current Firmware Version: V2.00(AARW.0)                                                                                                    |  |  |  |  |  |
|      | FilePath : Browse No file selected. Upload                                                                                                    |  |  |  |  |  |
|      | Upgrade 3G Package                                                                                                    |  |  |  |  |  |
|      | Current 3G Package Version: 1.06                                                                                                    |  |  |  |  |  |
|      | FilePath : Browse No file selected. Upload                                                                                                    |  |  |  |  |  |
|      |                                                                                                    |  |  |  |  |  |
|      |                                                                                                    |  |  |  |  |  |
|      | شکل ۶۴                                                                                                    |  |  |  |  |  |

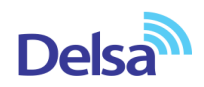

## **Traffic Status**

برای مشاهده میزان ترافیک دریافتی و ارسالی از طریق اتصالات LAN و Wireless از این سربرگ می توان استفاده کرد.

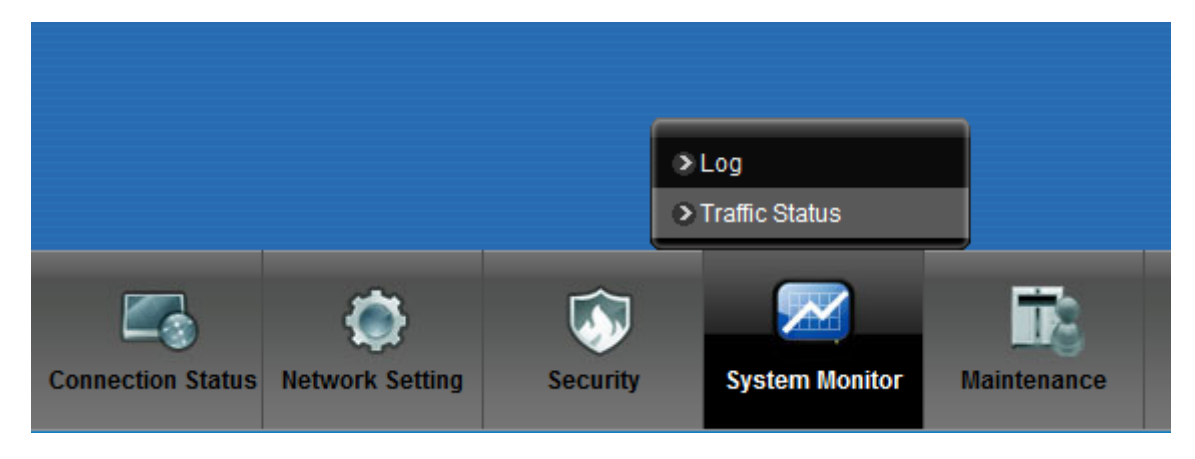

شکل ۲۵

قابل ذکر است میران ترافیک نمایش داده شده تنها مربوط به ترافیک اینترنت نمی باشد و تمامی دریافت و ارسال های شما ثبت خواهد شد.

برای مشاهده میزان ترافیک دریافتی و ارسالی از طریق کابل شبکه LAN،وارد سربرگ LAN شوید.در این صفحه می توان به تفکیک پورت های مختلف میزان ترافیک را مانیتور نمود.

| ic Status       | c Status    |                |                      |                      |                             |                         |
|-----------------|-------------|----------------|----------------------|----------------------|-----------------------------|-------------------------|
| N LAN           | NAT         |                |                      |                      |                             |                         |
|                 |             |                |                      |                      |                             |                         |
| Figures about   | data that I | nave been sent | to and received from | n each LAN nort (in  | cluding wireless) are di    | splayed in the followir |
| table.          |             | lave been bein |                      | n each 2/14 port (in | oldaling where so y are al. |                         |
|                 |             |                |                      |                      |                             |                         |
| Refresh Interva | al: 10      | Sec Set        | Interval Stop        | ]                    |                             |                         |
|                 |             |                |                      |                      |                             |                         |
| Interface       |             | LAN1           | LAN2                 | LAN3                 | LAN4                        | Wireless                |
| Bytes Sent      |             | 0              | 0                    | 0                    | 30192240                    | 0                       |
| Bytes Received  | i           | 0              | 0                    | 0                    | 2878470                     | 0                       |
| Interface       |             | LAN1           | LAN2                 | LAN3                 | LAN4                        | Wireless                |
| interface       | Data        | 0              | 0                    | 0                    | 36401                       | 0                       |
| Sent (Packet)   | Error       | 0              | 0                    | 0                    | 0                           | 0                       |
|                 | Drop        | 0              | 0                    | 0                    | 0                           | 0                       |
|                 | Data        | 0              | 0                    | 0                    | 35097                       | 0                       |
| Received        | Error       | 0              | 0                    | 0                    | 0                           | 0                       |
| (Packet)        |             |                |                      |                      |                             |                         |

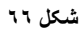

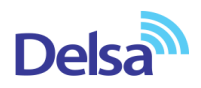

برای مشاهده میزان ترافیک دریافتی و ارسالی از طریق وایرلس،وارد سربرگ WAN شوید.

| affic Status                                                                                                    |              |                                                                                                    |     |  |             |        |  |
|----------------------------------------------------------------------------------------------------|--------------|----------------------------------------------------------------------------------------------------|-----|--|-------------|--------|--|
| WAN LAN NAT                                                                                                    |              |                                                                                                    |     |  |             |        |  |
|                                                                                                    |              |                                                                                                    |     |  |             |        |  |
| Figures about data that have been sent out to and received from the Internet are displayed in the following table. |              |                                                                                                    |     |  |             |        |  |
| Status                                                                                                    |              |                                                                                                    |     |  |             |        |  |
| Sent: Received:<br>56 0<br>Bytes Bytes                                                                             |              |                                                                                                    |     |  |             |        |  |
| bytes bytes                                                                                                    |              |                                                                                                    |     |  |             |        |  |
|                                                                                                    |              |                                                                                                    |     |  |             |        |  |
|                                                                                                    |              | and the second second se |     |  |             |        |  |
| Refresh Interval: 10                                                                                               | Sec Set Inte | rval Stop                                                                                                    |     |  |             |        |  |
| Connected Interface Packets Sent Packets Received                                                                  |              |                                                                                                    |     |  |             |        |  |
| Connected Interface                                                                                                |              | Packets Se                                                                                                    | int |  | Packets Rec | ceived |  |

شکل ۶۷

# قابليت TR-069

با فعال کردن این قابلیت، امکان دسترسی به مودم از طریق WAN Interface توسط ISP جهت کانفیگ و بررسی تنظیمات فراهم خواهد شد.

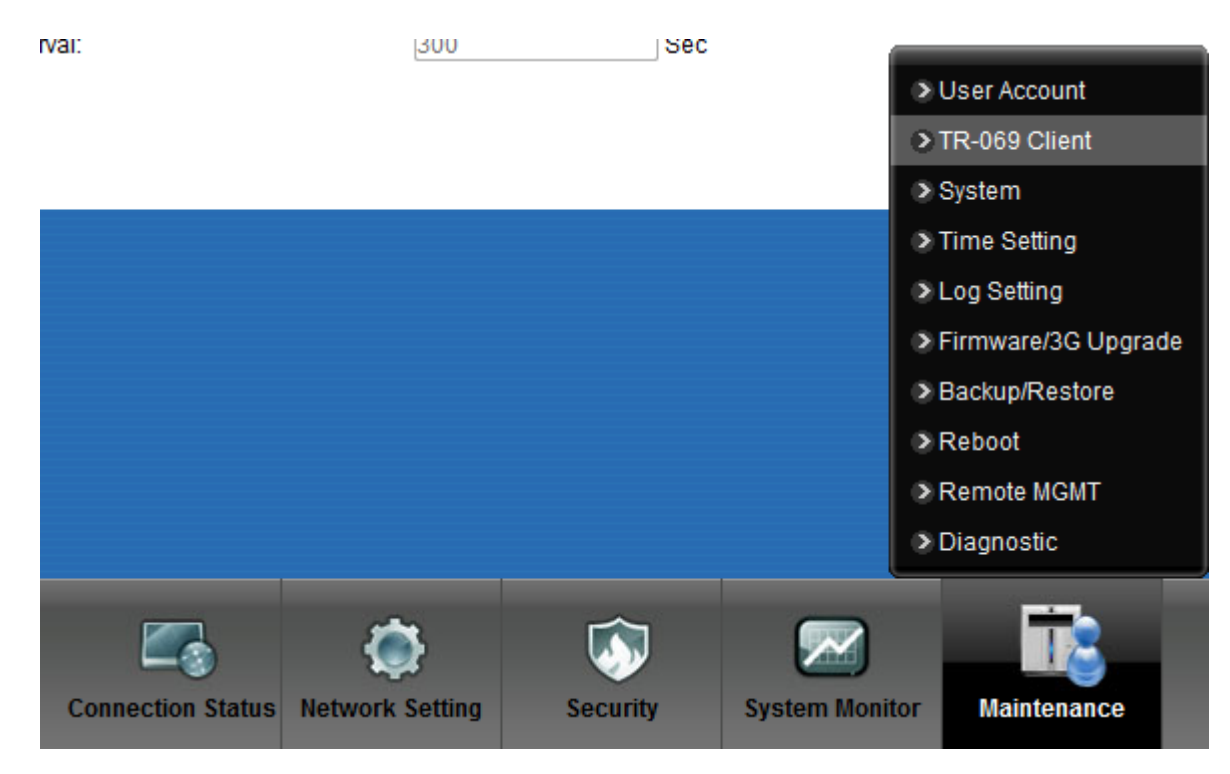

شکل ۲۸

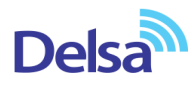

جهت را ه اندازی این قابلیت،می بایست برای اتصال باید User Name و Password و آدرس مورد نظر را تعریف کرد.

| 69 Client                                                                           |                                                                                   |
|-------------------------------------------------------------------------------------|-----------------------------------------------------------------------------------|
| TR069 is a remote management tool on thi<br>problems remotely when TR069 is enabled | is device. The operator can upgrade firmware, modify settings, and diagnose<br>d. |
| CWMP                                                                                | 🖱 Enable 🖲 Disable                                                                |
| ACS URL:                                                                            |                                                                                   |
| ACS User Name:                                                                      | admin                                                                             |
| ACS Password:                                                                       | 00000                                                                             |
| Display SOAP messages on serial console                                             | Enable  Disable                                                                   |
| Connection Request Path:                                                            | /tr69                                                                             |
| Connection Request Port:                                                            | 7547                                                                              |
| Connection Request User Name:                                                       | admin                                                                             |
| Connection Request Password:                                                        | 0000                                                                              |
| Inform                                                                              | Enable I Disable                                                                  |
| Inform Interval:                                                                    | 300 Sec                                                                           |
|                                                                                     | Apply                                                                             |
|                                                                                     |                                                                                   |

شکل ٦٩

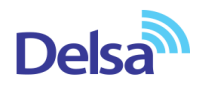

**تنظیمات مودم برای اتصال بهاینترنت از طریق Wizard** ۱۹این مودم به صورت پیش فرض 192.168.1.1 است. برای وارد شدن به کنسول مودم یک صفحه مرورگر (Internet Explorer یا Kirefox یا ...) باز کرده و در قسمت Address Bar آن، 192.168.1.1 را وارد کنید. دراین مرحله برای وارد شدن به کنسول، در قسمت admin ، Password را وارد کنید.

| ZyXEL |                                                     |                                                                |
|-------|-----------------------------------------------------|----------------------------------------------------------------|
|       | Welcome<br>Welcome to DEL131<br>Please enter userna | 12-T10B configuration interface.<br>ame and password to login. |
|       | Username:                                           | admin                                                          |
|       | Password:                                           | •••••                                                          |
|       | Delsa Telecommuni<br>Official agent in Iran         | Login<br>cation Technology Co.                                 |

شکل ۷۰

صفحه زيرظاهر مىشود.

برای وارد شدن به قسمتی که تنظیمات مودم را انجام دهید، گزینه Wizard را انتخاب نمایید .

| LAN Device | В          | _               | 🧩 Wizard          | E Logout       |
|------------|------------|-----------------|-------------------|----------------|
| LAN DEVICE | Unknown    | Viewing mode: 🔼 | Refresh Interval: | 30 seconds 🗸   |
|            |            |                 |                   | System<br>Info |
|            | <b>ð</b> 🗊 |                 |                   |                |

شکل ۷۱

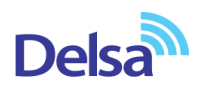

صفحه به صورت زیرظاهر میشود.

بر روی گزینه Next کلیک کنید.

| Quick Start Wizard                      |                                                                          | X                                |
|-----------------------------------------|--------------------------------------------------------------------------|----------------------------------|
| Welcome to (                            | Quick Start Wizard                                                       |                                  |
| The wizard will gu<br>complete. Click N | uide you through the basic settings of this device.This<br>lext to begin | will take about a few minutes to |
| Time Zone:                              | (GMT+03:30) Tehran                                                       | •                                |
|                                         |                                                                          |                                  |
|                                         |                                                                          |                                  |
|                                         |                                                                          |                                  |
|                                         |                                                                          |                                  |
|                                         |                                                                          |                                  |
|                                         |                                                                          |                                  |
|                                         |                                                                          |                                  |
|                                         |                                                                          |                                  |
| Don't automatica                        | ally show this Quick Start after login.                                  | Back Next Close                  |
|                                         | شکل ۷۲                                                                   |                                  |

صفحه زیر ظاهر میشود. تنظیمات را به صورت زیر انجام داده سپس بر روی Next کلیک کنید. Encapsulation : PPPOE User Name شناسه کاربری: Mailure Password رمز عبور: Multiplex : LLC VPI : 0 VCI : 35

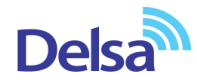

|                                | ••                                                           | STEP 1 |
|--------------------------------|--------------------------------------------------------------|--------|
| The current connection type i  | is set to PPPoE and needs a user name and password to get on | line   |
| Encapsulation:                 | PPPoE 🗸                                                      |        |
| User Name:                     | ئىناسە كارىرى                                                |        |
| Password:                      | •••••                                                        |        |
| Multiplex:                     | LLC 🗸                                                        |        |
| VPI:                           | 0 (Range : 0~255)                                            |        |
| VCI:                           | 35 (Range : 32~65535)                                        |        |
| Is there specific IP address i | information from your Internet Service Provider (ISP)        |        |
| 🔍 Yes 🛛 🔍 No                   |                                                              |        |
| Then the IP address inform     | nation will be dynamically assigned to you from your ISP.    |        |
|                                |                                                              |        |
|                                |                                                              |        |
|                                |                                                              |        |

شکل ۷۳

سپس صفحه زیر ظاهر می شود. همان طور که مشاهده می کنید وایرلس مودم به صورت پیش فرض فعال و Security برای Wireless مودم فعال بوده ، در قسمت Pre-Shared Key یک پسورد برای وایرلس تعریف کنید. (پسورد مورد نظر می تواند حداقل 8 کاراکتر بوده و ترکیبی از حروف و اعداد باشد.) سپس بر روی Next کلیک کنید.

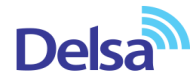

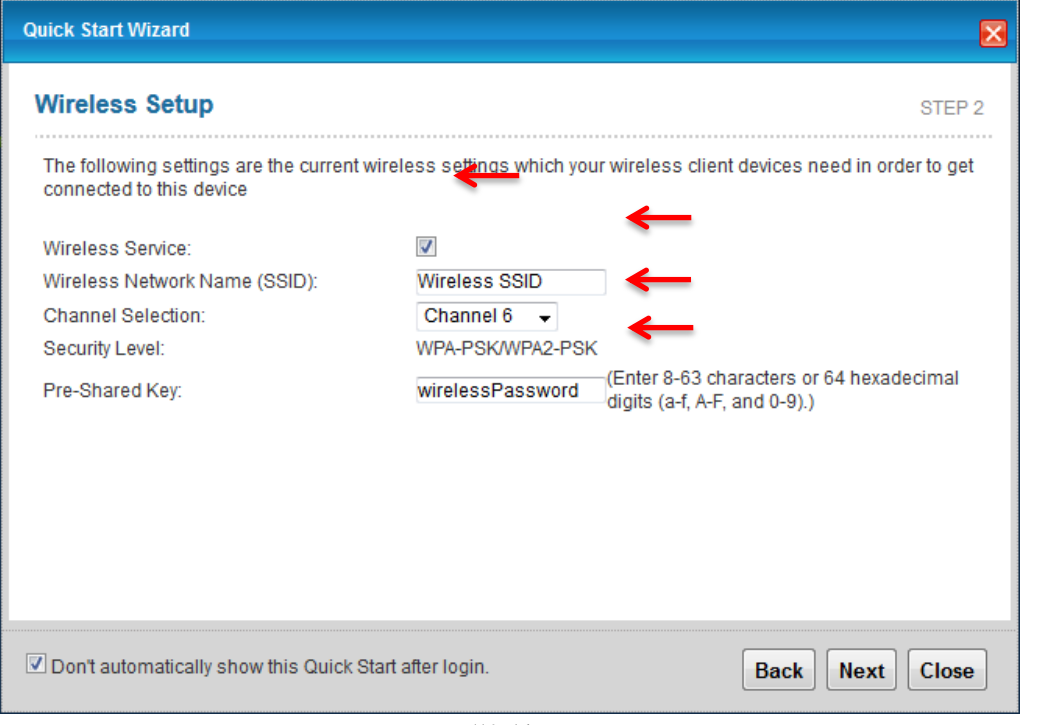

شکل ۷۴

بعد از آن صفحه به صورت زیر ظاهر می شود. بر روی Next کلیک کنید.

| Quick Start Wizard                                     |                 |
|--------------------------------------------------------|-----------------|
| Saving and applying configurations, please wait.       |                 |
| Don't automatically show this Quick Start after login. | Back Next Close |

شکل ۷۵